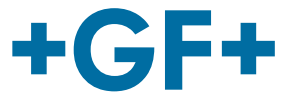

# **Instruction manual**

# 2260 Ultrasonic Level Transmitter

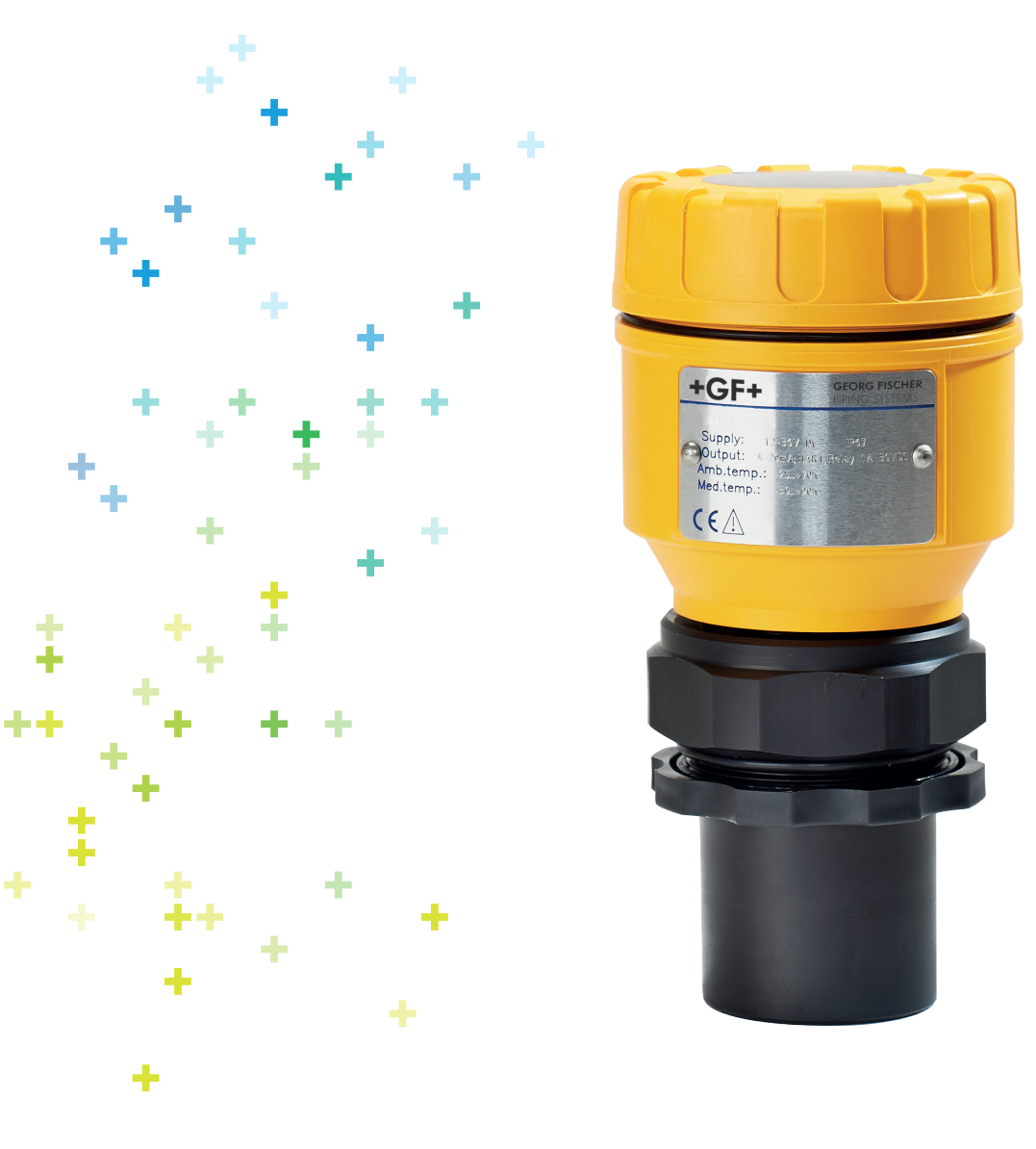

# Content

| 1. Safety and responsibility                                   | 3        |
|----------------------------------------------------------------|----------|
| 1.1 Intended use                                               | 3        |
| 1.2 Safety regulations for the Ex approved units               |          |
| 2. Transport and storage                                       | 3        |
| 3. Design and function                                         | 3        |
| 3.1 Design                                                     |          |
| 3.2 Function                                                   | 4        |
| 3.3 Basic concepts and elements of the ultrasonic measurement  | 4        |
| 3.4 Identification                                             | 5        |
| 4. Technical Data                                              | 6        |
| / 1 Dimensions                                                 | 7        |
| 4.7 Scope of delivery                                          |          |
| 4.3 Maintenance and repair                                     |          |
| 5 Installation                                                 | 8        |
|                                                                |          |
| 5.1 Liquid Level Measurement                                   | 8        |
| 5.2 Installation and electrical connection                     | IU<br>10 |
| 5.2.1 Installation of the (BSP or NPT) threaded models         | IU<br>11 |
| 5.2.2 Details electrical connection                            | ۱۱<br>12 |
|                                                                |          |
| 6. Programming in general                                      | 13       |
| 6.1 Programming without display module                         | 13       |
| 6.1.1 Procedure of programming                                 | 14       |
| 6.1.2 Teach-in: Minimum level, (empty tank) assignment to 4 mA | 14       |
| 6.1.3 Teach-in: Maximum level (full tank) assignment to 20 mA  | 14       |
| 6.1.4 "Error state" indication by the analogue signal          | 14       |
| 6.1.5 Damping time setting                                     | 15       |
| 6.1.6 RESET: Returning to the default                          | 15       |
| 6.1.7 Indication of mistakes (by LEDs) made during programming | 15       |
| 6.2 Programming with the Display Module                        | 16       |
| 6.2.1 Display Module                                           | 16       |
| 6.2.2 Steps of the Display Module                              | 17       |
| 6.2.3 Indications of the DISPLAY MODULE and LED Status         | 18       |
| 6.2.4 QUICKSET                                                 | 19       |
| 6.2.5 Full parameter access                                    | 20       |

| 7. Parameters – Description and Programming        | 22 |
|----------------------------------------------------|----|
| 7.1 Measurement configuration                      | 22 |
| 7.2 Current output                                 |    |
| 7.3 Relay Output                                   | 27 |
| 7.4 Digital Output                                 |    |
| 7.5 Measurement optimisation                       |    |
| 7.6 Volume Measurement                             |    |
| 7.7 Volume Flow Measuring                          |    |
| 7.7.1 Open Channel Flow Measurement                |    |
| 7.8 32-Point-Linearisation                         |    |
| 7.9 Informational parameters (read out parameters) |    |
| 7.10 Additional parameters of the flow metering    |    |
| 7.11 Test parameters                               |    |
| 7.12 Simulation                                    |    |
| 7.13 Access Lock                                   |    |
| 8. Error Codes                                     | 40 |
| 9. Parameter table                                 | 41 |
| 10. Sound velocities in different gases            | 43 |
| 11. Article overview                               | 43 |
| 12. Disposal                                       | 44 |

# 1. Safety and responsibility

### 1.1 Intended use

The 2260 Ultrasonic Level Transmitters are an excellent tool for the level measurement of liquids. Level measurement technology based on the non-contacting ultrasonic principle is especially suited for applications where, for any reason, no physical contact can be established to the surface of the material to be measured. Such reasons may include corrosive attack by the process medium against the measuring device material (acids), possible contamination (sewage) or particles of the process medium adhering to the measuring device (adhesive materials).

# 1.2 Safety regulations for the Ex approved units

The 2260 Ultrasonic Level Transmitter must be operated in intrinsically safe circuit only, see values in chapter "Technical Data". For temperatures see values in "Techical Data". Transducer head are made of plastic tending to charge up electrostatically, thus:

- ► The velocity of the filling and discharging process must be chosen according to the medium.
- ▶ During filling the material causing the hazard must be hindered from forming a mist
- ▶ It is not permitted to clean the plastic cover in explosion hazardous area
- ► The apparatus is not suitable for flame-proof enclosure towards the external area.

# 2. Transport and storage

- ► Transport and/or store product in unopened original packaging.
- ▶ Protect product from dust, dirt, dampness as well as thermal and UV radiation.
- ► Make sure that the product has not been damaged neither by mechanical nor thermal influences.
- ► Check product for transport damages prior to the installation.

# 3. Design and function

### 3.1 Design

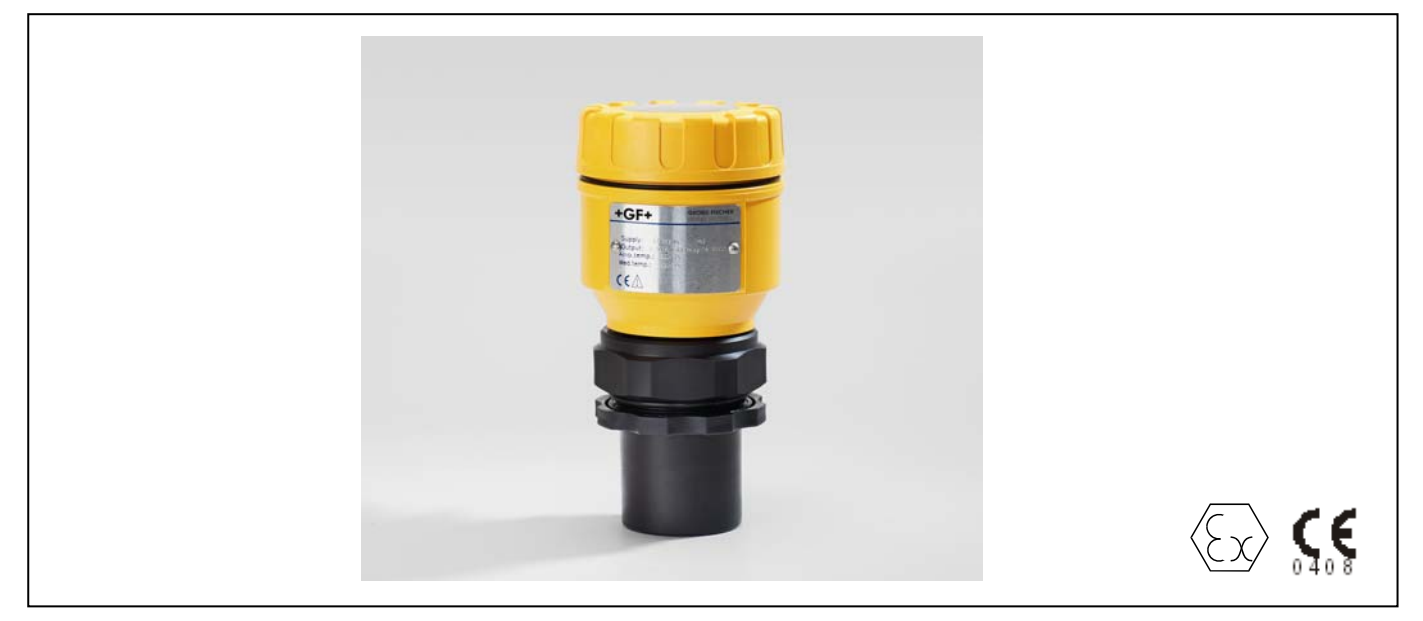

# 3.2 Function

The ultrasonic level metering technology is based on the principle of measuring the time required for the ultrasound pulses to make a round trip from the sensor to the level to be measured and back. The sensor emits an ultrasonic pulse train and receives the echoes reflected. The intelligent electronic device processes the received signal by selecting the echo reflected by the surface and calculates from the time of flight the distance between the sensor and the surface which constitutes the basis of all output signals of the 2260 Ultrasonic Level Transmitter.

A Total beam angle of 5°-7° at –3 dB as is featured by transducers of transmitters and sensores ensuring a reliable measurement in narrow silos with uneven side walls as well as in process tanks with various protruding objects.

Furthermore, as a result of the narrow beam angle - the emitted ultrasonic signals have an outstanding focusing - deep penetration through gases, vapour and foam is ensured.

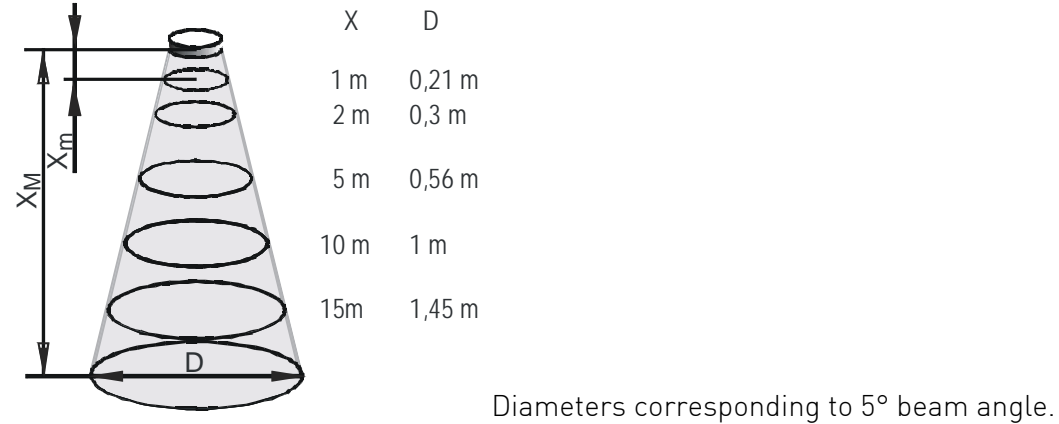

### 3.3 Basic concepts and elements of the ultrasonic measurement

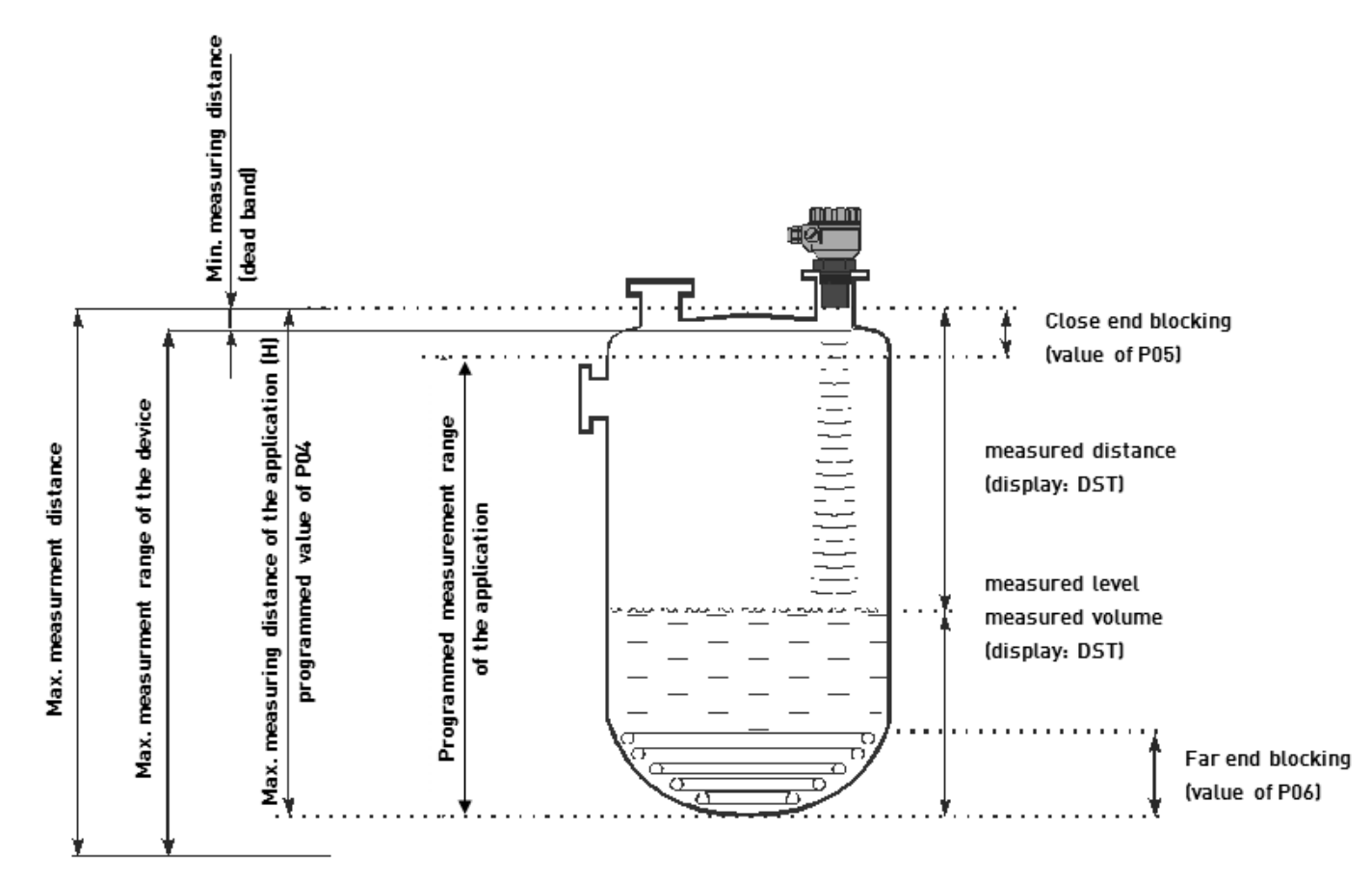

**Minimum measuring distance (X<sub>m</sub>) (Dead Band)** is determined by the design of the unit within which the measurement is not possible (Dead Zone). This distance can be extended by programming in order to avoid disturbing effects of possible disturbing echoes coming from fixed objects. (Close-end Blocking)...

**Maximum measuring distance (X\_M)** is the greatest distance (determined by the design of the unit) which can be measured by the unit under ideal conditions. The maximum measuring distance of the actual application (H) must not be greater than  $X_M$ .

### 3.4 Identification

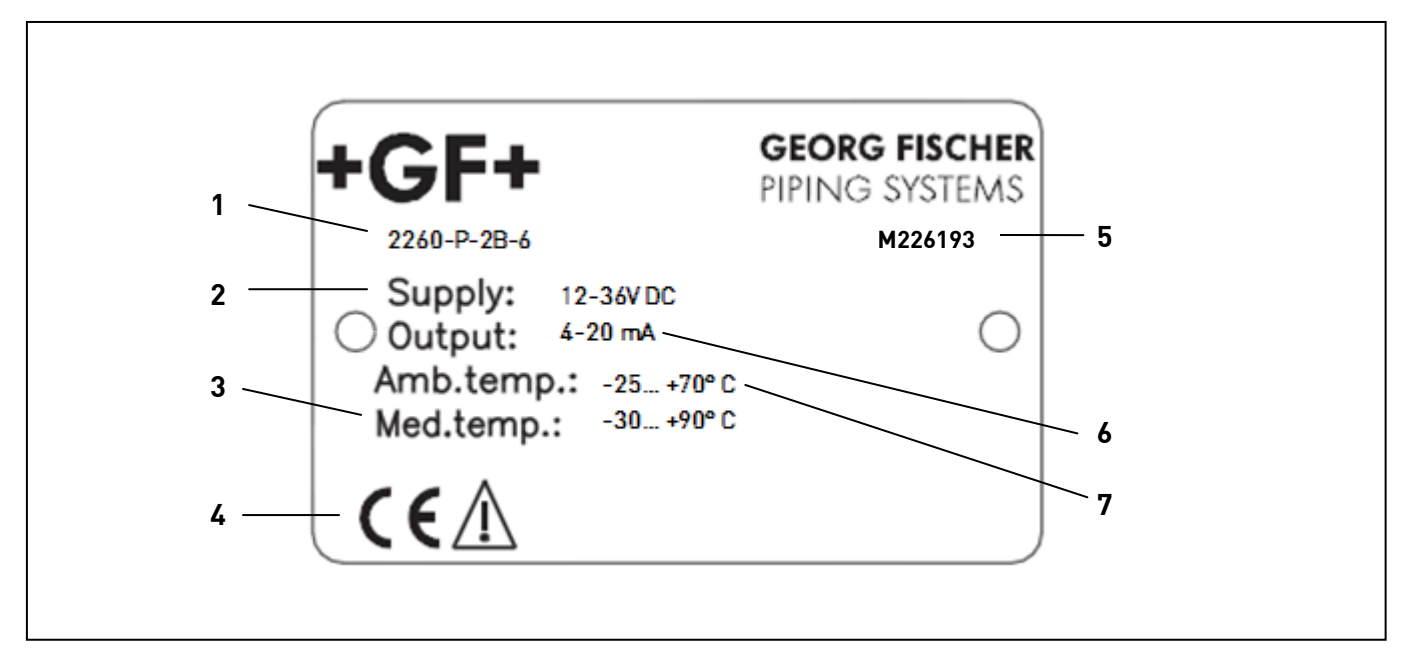

| 1 | Туре              | 5 | Serial code         |
|---|-------------------|---|---------------------|
| 2 | Media temperature | 6 | Output              |
| 3 | Voltage           | 7 | Ambient temperature |
| 4 | CE-marking        |   |                     |

# 4. Technical Data

| General                 |                                                     |                               |                             |  |  |
|-------------------------|-----------------------------------------------------|-------------------------------|-----------------------------|--|--|
| Туре                    | 2260-X-XXX-4                                        | 2260-X-XXX-6                  | 2260-X-XXX-15               |  |  |
| Range                   | 0.2 to 4 m / 0.65 to                                | 0.25 to 6 m / 0.82 to 20 ft   | 0.45 to 15 m / 1.5 to 49 ft |  |  |
|                         | 13 ft *                                             | *                             | *                           |  |  |
| Total Beam Angle        | 6°                                                  | 5°                            | 5°                          |  |  |
| Accuracy *              | ± (0.2 % of measure                                 | ed distance, 0.05 % of range) |                             |  |  |
| Measuring freq.         | 80 kHz                                              | 80 kHz                        | 40 kHz                      |  |  |
| Enviromental            |                                                     |                               |                             |  |  |
| Process temperature     | -30° bis +90°                                       |                               |                             |  |  |
| Process pressure        | 0.03 to 0.3 MPa (0.3                                | to 3 bar)                     |                             |  |  |
| (absolute)              |                                                     |                               |                             |  |  |
| Process connection      | 1 ½ in. BSP / NPT                                   | 2 in. BSP / NPT               | DN125 flange                |  |  |
| Enclosure               | 1                                                   |                               |                             |  |  |
| Enclosure Material      |                                                     |                               |                             |  |  |
| - Sensor Body           | PP or PVDF                                          |                               |                             |  |  |
| - Housing               | PBT                                                 |                               |                             |  |  |
| Resolution              | <2m: 1 mm2 to 5 m: 2 mm 5 to 10 m: 5 mm >10m: 10 mm |                               |                             |  |  |
| Ingress protection      |                                                     |                               |                             |  |  |
| - Sensor Body           | IP 68, NEMA 6P                                      |                               |                             |  |  |
| - Housing               | IP 68, NEMA 6P                                      |                               |                             |  |  |
| Electrical              |                                                     |                               |                             |  |  |
| Outputs                 | 2- wire 4–20 mA, H                                  | ART protocol, max. 600 ohm    |                             |  |  |
| Relay                   | (SPDT) 250V AC, 3A                                  | AC1                           |                             |  |  |
| Power Supply            | 1 to 36 VDC / 44 to 8                               | 300 mW                        |                             |  |  |
| Power Consumption       | DC 3.6 W, AC 4 VA                                   |                               |                             |  |  |
| Connection              | 2 x M20 x 1,5 plastic                               | c cable gland: Cable: Ø6 to 1 | 2 mm                        |  |  |
|                         | Ex-version: 2 x M20                                 | x1,5 metal cable gland: Cab   | le: Ø7 13 mm                |  |  |
| Standards and Approvals |                                                     |                               |                             |  |  |
| ATEX Approval           | ATEX II 1 G EEx ia II                               | B T6 (available for 2-wire SI | P series only)              |  |  |
| Display Module          |                                                     |                               |                             |  |  |
| Field indication        | 6 digits Custom LCI                                 | D, icons and bargraph         |                             |  |  |
| Ambient temperature     | -25°C +70°C                                         |                               |                             |  |  |
| Housing material        | PBT, low inflamma                                   | bility (DuPont®)              |                             |  |  |
|                         |                                                     |                               |                             |  |  |

\* Under optimal circumstances of reflection and stabilised transducer temperature

#### Additional data for EX certified devices

| Ex marking                | 🕞 II1G EEx ia IIB T6 IP68                                                                                             |
|---------------------------|----------------------------------------------------------------------------------------------------|
| Intrinsically safety data | $C_i \le 15 \text{ nF}, L_i \le 200 \ \mu\text{H}, U_i \le 30 \text{ V}, I_i \le 140 \text{ mA}, P_i \le 1 \text{ W}$ |
|                           | Ex-device should be powered by EEx ia power supply.                                                                   |
| Ex power supply, loading  | $U_0 < 30 \text{ V}, I_0 < 140 \text{ mA}, P_0 < 1 \text{ W}, \text{ Voltage range } 1230 \text{ V},$                 |
|                           |                                                                                                    |
| Medium temperature        | For PP transducer -20 °C +70 °C, for PVDF transducer -20 °C +80 °C, for PTFE transducer -30 °C +90 °C                 |
| Ambient temperature       | -20 °C +70 °C                                                                                                    |

### 4.1 Dimensions

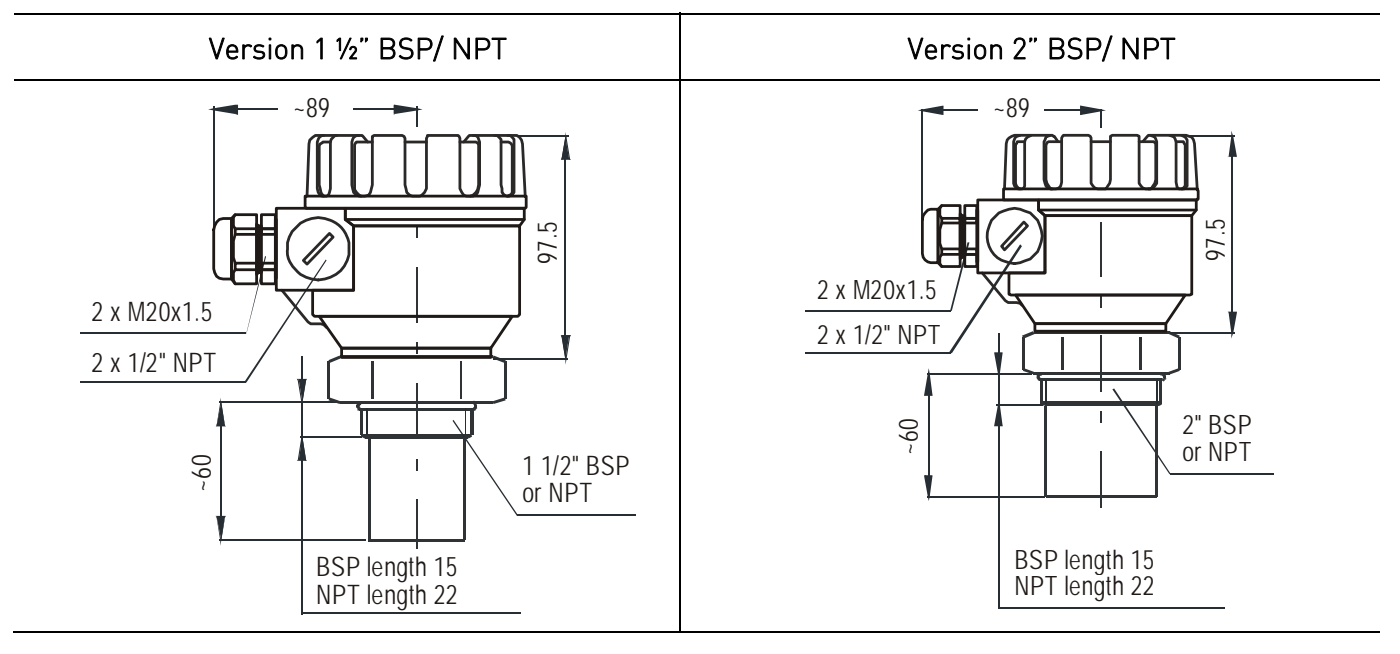

Version Flange connection

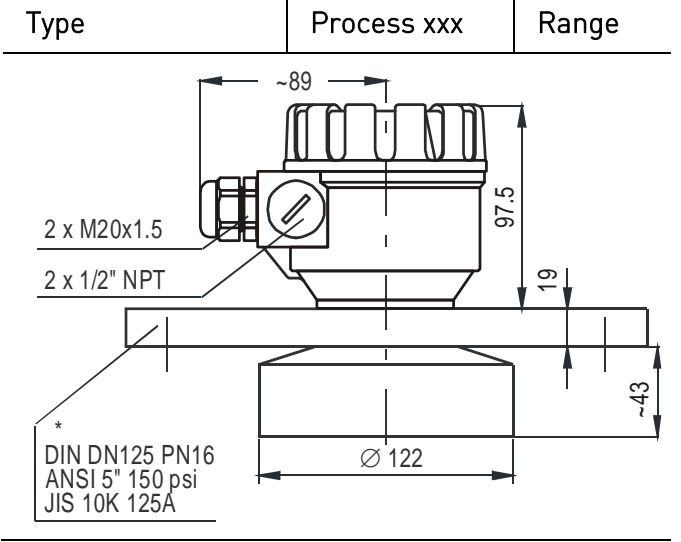

\* Min. Flange size

## 4.2 Scope of delivery

- 2 x M20x1.5 cable gland
- Installation and Programming Manual
- Display Module

## 4.3 Maintenance and repair

The 2260 Ultrasonic Level Transmitters do not require maintenance on a regular basis. In some very rare instances, however, the transducer may need a cleaning from deposited material. This must be carried out gently, without scratching or pressing the surface of the transducer.

Repairs during or after the warranty period are carried out exclusively at the Manufacturers. The equipment sent back for repairs should be cleaned or neutralised (disinfected) by the User.

8

# 5. Installation

### 5.1 Liquid Level Measurement

#### Position

The optimal position of the 2260 Ultrasonic Level Transmitter is on the radius r = (0.3 ... 0.5) R of the (cylindrical) tank / silo. (Take also sonic cone on page 1 into consideration.)

#### Sensor alignment

The sensor face has to be parallel to the surface of the liquid within  $\pm 2-3^{\circ}$ .

#### Temperature

Make sure that the 2260 Ultrasonic Level Transmitter will be protected against overheating by direct sunshine.

#### Obstacles

Make sure that no in-flow path or objects (e.g. cooling pipes, ladders, bracing members, thermometers, etc.) or no tank wall of the ragged surface protrude into the sensing cone of the ultrasonic beam.

One fix object in the tank / silo that disturb the measurement can be blocked out by the appropriate programming of the 2260 Ultrasonic Level Transmitters – see Parameter P29 "Blocking out of disturbing object"

#### Foam

Foaming of the liquid surface may render ultrasonic level metering impossible. If possible, a location should be found, where foaming is the least (device should be located as far as possible from liquid inflow) or a stilling pipe or well should be used.

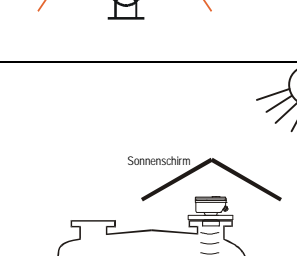

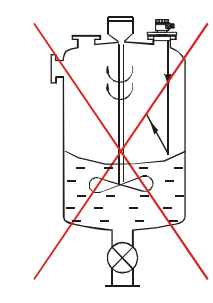

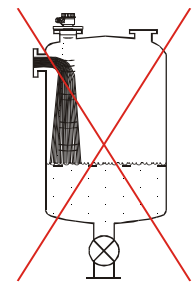

#### Stand-off-Pipe

The structure of the stand off pipe should be rigid; the inner rim where the ultrasonic beam leaves the pipe should be rounded.

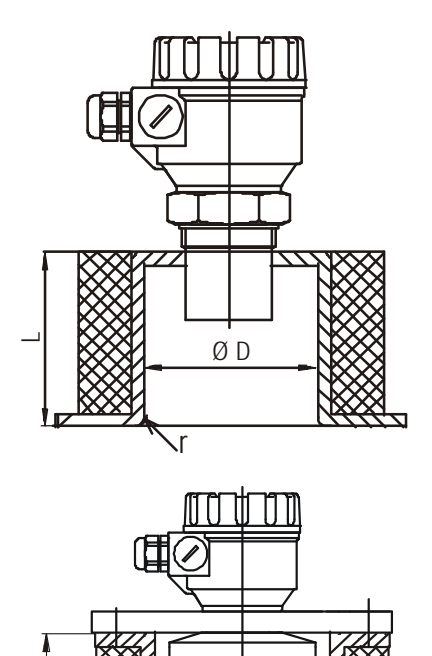

ØD

| L   | D <sub>min</sub> |             |  |
|-----|------------------|-------------|--|
|     | BSP/ NPT 1 1/2"  | BSP/ NPT 2" |  |
| 150 | 50               | 60          |  |
| 200 | 50               | 60          |  |
| 250 | 65               | 65          |  |
| 300 | 80               | 75          |  |
| 350 | 95               | 85          |  |

| L   | D <sub>min</sub>  |  |  |
|-----|-------------------|--|--|
|     | Flange connection |  |  |
| 90  | 130 mm            |  |  |
| 200 | 140 mm            |  |  |
| 350 | 150 mm            |  |  |
| 500 | 160 mm            |  |  |

**Note:** The mentioned values are indications. Depending on the assembling conditions larger diameters are to be considered.

#### Wind

Intensive air (gas) movements in the vicinity of the ultrasonic cone is to be avoided. A strong draft of wind may "blow away" the ultrasound. Devices with lower measuring frequency (40, 20 kHz) are recommended.

#### Fumes/ Vapours

For closed tanks containing chemicals or other liquids, which creats fume/gases above the liquid surface especially for outdoor tanks exposed to the sun, a strong reduction of the nominal measuring range of the ultrasonic device is to be considered during device selection.

Devices with lower measuring frequency (40, 20 kHz) are recommended in these cases units.

## 5.2 Installation and electrical connection

#### 5.2.1 Installation of the (BSP or NPT) threaded models

▶ Screw the unit in to its place. Use open wrench for tightening; max torque is 20Nm

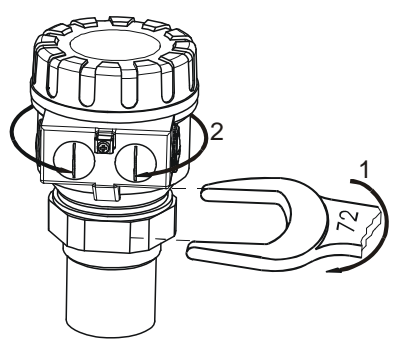

- ► After tightening the enclosure can be rotated to the proper position. (Safety bolt prevents rotation more than 350°)
- ► The unit may be damaged by electrostatic discharge (EDS) via its terminal, thus apply the precautions commonly used to avoid electrostatic discharge e.g. by touching a properly grounded point before removing the cover of the enclosure.
- Ensure that the power supply is turned off at the source.
- With removal of the cover of the housing and taking out the display module (if any), the screw terminals can be accessed. Suggested cable core cross section:
   0.5 ... 1.5 mm<sup>2</sup>. Arrange grounding by the inner or outer grounding screw first.
- Switch on the unit and make necessary programming.
- ► After programming ensure proper sealing and closing of the cover.

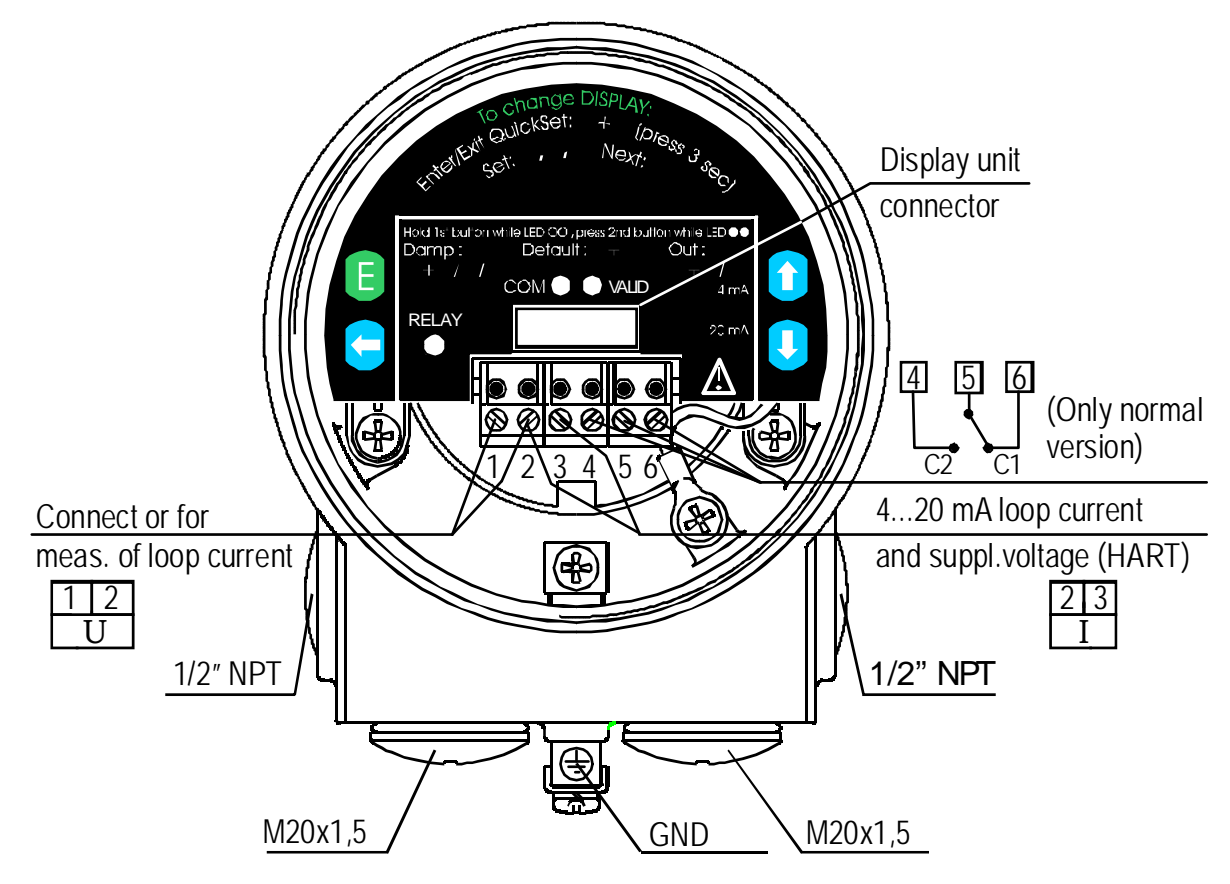

#### 5.2.2 Details electrical connection

# WARNING Risk of personal injury and damage of the product!

Damage due to supplying the terminals 1 and 2.

▶ Make sure that terminals 2 and 3 are supplied.

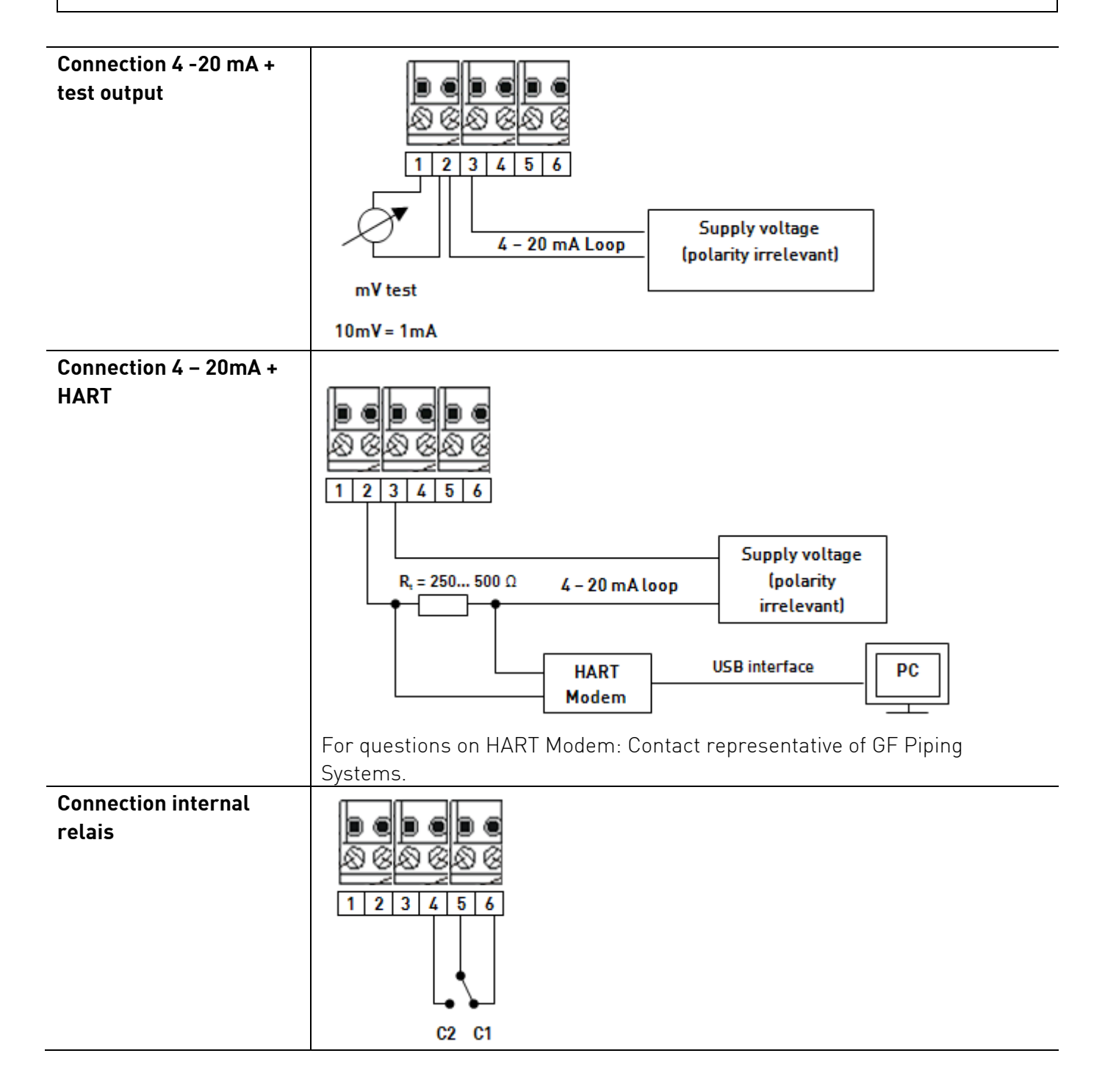

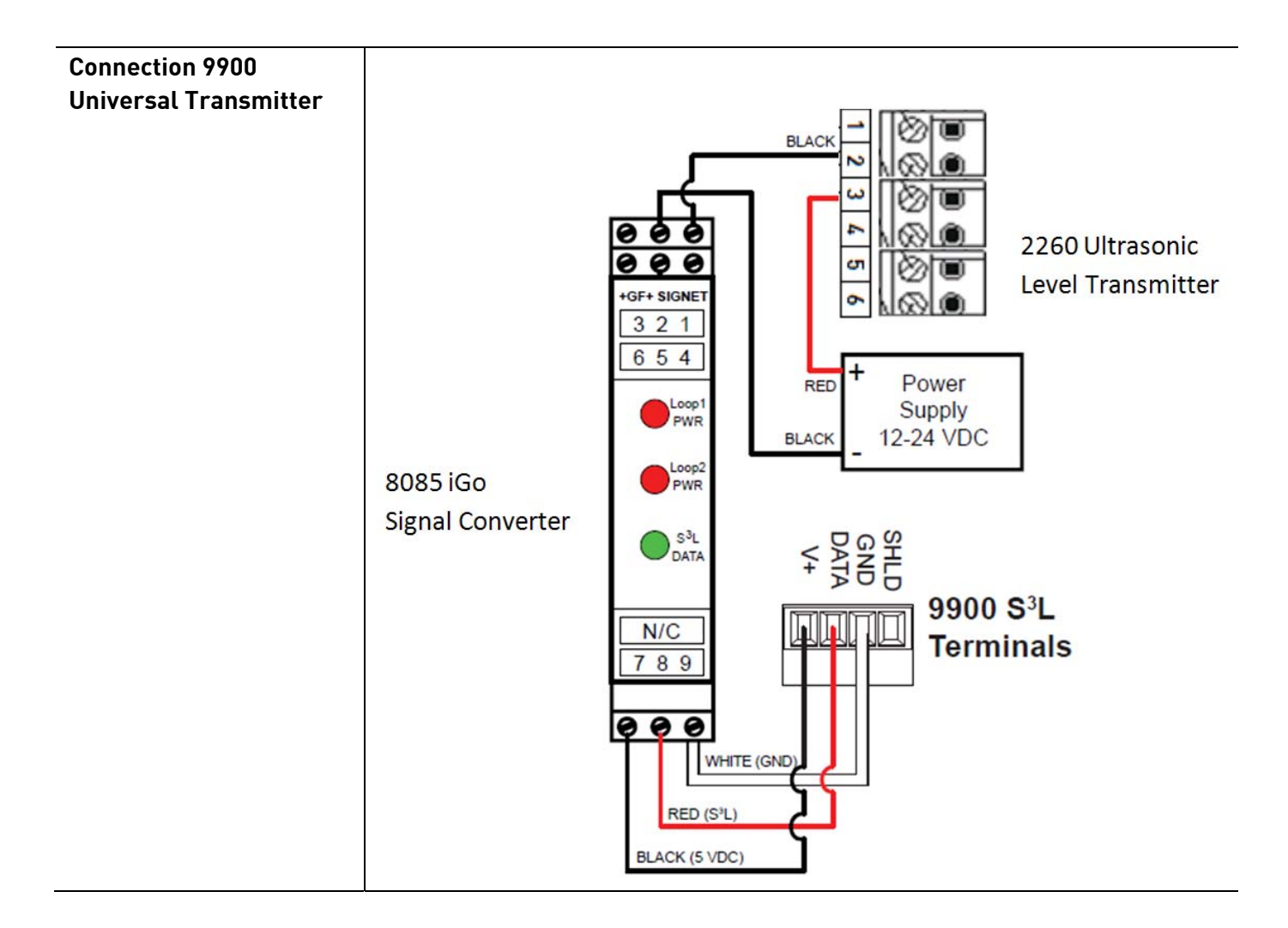

### 5.3 Loop current checking

After removing the cover and the Display Module the actual loop current can be measured with an accuracy of 0.5% by connecting an voltmeter (in the range of 200 mV) to the terminals indicated on the drawing above.

# 6. Programming in general

The 2260 Ultrasonic Level Transmitters can be programmed by the following two ways:

1. Programming without Display Module, see 6.1

Assignment of the levels to the 4 and 20 mA current output, error indication by the analogue signal and damping can be set.

#### 2. With Display Module, see 6.2

All features of the unit can be set, such as measurement configuration and optimisation, 32-point linearisation, dimensions for 11 tanks with different shape and for 21 different open channels (flume, weir, etc).

The devices are already equipped with the display module. The 2260 Ultrasonic Level Transmitter is fully operational without the display module. It is only needed for programming and/or displaying measurement values.

# The unit will measure during programming in accordance with the previous parameters. The new, modified parameters will only be effective after returning to the Measurement Mode

If the 2260 Ultrasonic Level Transmitter is left in Programming Mode by mistake, it will automatically return to Measurement Mode after 30 minutes and will operate with the parameters entered during the last completed programming. The 2260 Ultrasonic Level Transmitter will be delivered with the following Factory Default:

- Current output, display and bargraph: LEVEL
  - 4 mA: assigned to the minimum level 0%
  - 20 mA: assigned to the maximum level 100%
  - Error indication by the current output: hold last value
  - Damping: 60 sec

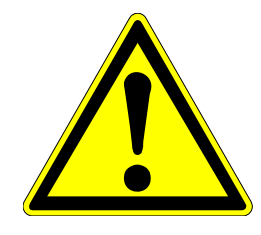

## 6.1 Programming without display module

Programming is only possible if the 2260 Ultrasonic Level Transmitter is in Level Measuring Mode and receives valid echo i.e. "VALID" LED is lit. The following can be programmed without display module:

- Assignment of the 4 mA to a required e.g. min. level / max. distance
- Assignment of the 20 mA to a required e.g. max. level / min. distance
- Error indication by the current output (Hold, 3.6 mA or 22 mA)
- Damping (10, 30 or 60 sec)
- Reset to the factory default

Note: Current output can also be assigned in inverted mode: 4 mA = 100% (Full), 20 mA = 0% (Empty)

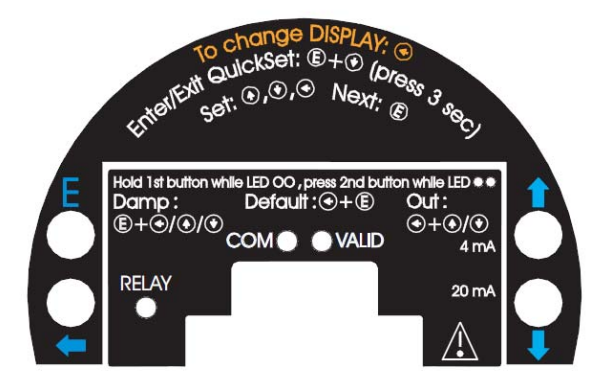

#### 6.1.1 Procedure of programming

Press button in the relevant sequence and check the state of the LED-s. Symbols for the states of the LED-s:

 $\bigcirc$  = LED is off, ● = LED is blinking, ● = LED is on, ● ● = LEDs are blinking alternatively  $\otimes$  = Dont care

| 6.1.2 | Teach- | in: I | Minimum | level. | (emptv | tank) | assignment | to | 4 mA   |
|-------|--------|-------|---------|--------|--------|-------|------------|----|--------|
| 0.1.2 | reach  |       | mininam | iever, | tempty | (ann) | assignment | ιu | 4 1117 |

| Action |                                 | LED state following the action                                   | 10131124                               |
|--------|---------------------------------|------------------------------------------------------------------|----------------------------------------|
| 1)     | Check for a valid<br>ECHO       | ⊗● = Valid ECHO, transmitter<br>programmable                     |                                        |
| 2)     | Press NEXT 🗲<br>button steadily | ○○ = 2260 Ultrasonic Level<br>Transmitter in programming<br>mode |                                        |
| 3)     | Press up 💽 button<br>steadily   | = 4 mA assigned to the distance<br>(see picture)                 | Use level in tank or a fix target e.g. |
| 4)     | Release buttons                 | ○○ = Programming completed                                       | the wall                               |

#### 6.1.3 Teach-in: Maximum level (full tank) assignment to 20 mA

| Action |                                 | on LED state following the action                                                            |                                   |  |
|--------|---------------------------------|----------------------------------------------------------------------------------------------|-----------------------------------|--|
| 1)     | Check for a valid ECHO          | ⊗○ = Valid ECHO, transmitter<br>programmable                                                 |                                   |  |
| 2)     | Press NEXT 🗲 button<br>steadily | <ul> <li>2260 Ultrasonic Level</li> <li>Transmitters in programming</li> <li>mode</li> </ul> |                                   |  |
| 3)     | Press DOWN 使 button steadily    | <ul> <li>= 20 mA as signed to the distance<br/>(see picture)</li> </ul>                      | Use level in tank or a fix target |  |
| 4)     | Release buttons                 | 00 = Programming completed                                                                   | e.g. the wall                     |  |

### 6.1.4 "Error state" indication by the analogue signal

(Check for a valid echo as above)

As a result of this setting the value of the analogue output will be 3.8 mA; 22 mA or according last value (hold) until the error is ceased.

| Action |                                                                             | LED state following the action                                 |  |  |  |
|--------|-----------------------------------------------------------------------------|----------------------------------------------------------------|--|--|--|
| 1)     | Press 🕙 button steadily                                                     | OO = 2260 Ultrasonic Level Transmitters in<br>programming mode |  |  |  |
| 2)     | Press any of the DOWN $\textcircled{ullet}$ , ENTER $\textcircled{ullet}$ , | – hold last value                                              |  |  |  |
|        | NEXT 🗲 buttons steadily                                                     | ●● = -3.6 mA                                                   |  |  |  |
|        |                                                                             | – 22 mA                                                        |  |  |  |
| 3)     | Release buttons                                                             | OO = Programming completed                                     |  |  |  |

#### 6.1.5 Damping time setting

(Check for a valid echo as above)

| Action |                                                            | LED state following the action                                       |  |
|--------|------------------------------------------------------------|----------------------------------------------------------------------|--|
| 1)     | Press ENTER $oldsymbol{\mathbb{E}}$ button steadily        | OO = 2260 Ultrasonic Level Transmitter in<br>programming mode        |  |
| 2)     | Press any of the NEXT (, UP ),<br>DOWN () buttons steadily | <ul> <li>− 10 sec</li> <li>● = - 30 sec</li> <li>− 60 sec</li> </ul> |  |
| 3)     | Release buttons                                            | ○○ = Programming completed                                           |  |

#### 6.1.6 RESET: Returning to the default

(Check for a valid echo as above)

| Action |                                                       | LED state following the action                                |  |
|--------|-------------------------------------------------------|---------------------------------------------------------------|--|
| 1)     | Press NEXT 🗲 button steadily                          | OO = 2260 Ultrasonic Level Transmitter in<br>programming mode |  |
| 2)     | Press ENTER $\textcircled{	extsf{E}}$ button steadily | ●● = Default loaded                                           |  |

### 6.1.7 Indication of mistakes (by LEDs) made during programming

| Action                | Led state following the action |                                                                                             | Possible correction                       |
|-----------------------|--------------------------------|---------------------------------------------------------------------------------------------|-------------------------------------------|
| Attempted programming | •• =                           | blinking twice = no Echo                                                                    | Find a valid Echo                         |
| Attempted programming | •• =                           | blinking three times = no access<br>possible                                                | With DISPLAY MODULE only<br>See 5.2 (P99) |
| Attempted programming | ●● =                           | blinking four times = 2260<br>Ultrasonic Level Transmitter not<br>in Level Measurement Mode | With DISPLAY MODULE only<br>See 5.2 (P01) |

# 6.2 Programming with the Display Module

The 2260 Ultrasonic Level Transmitter should be adjusted to the process by programming the parameters. The Display Module can be used to display the parameters during programming and measurement values during measurement. The DISPLAY MODULE supports two separately accessible programming modes representing 2-layers of programming complexity, depending on user choice.

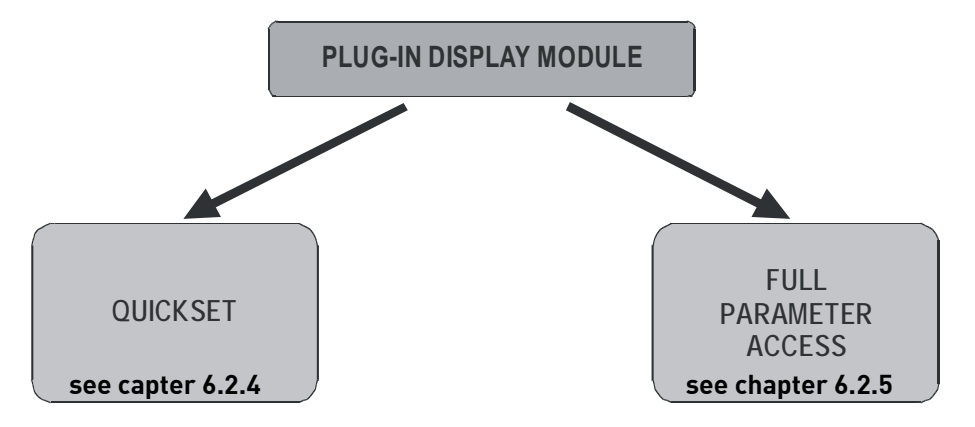

#### QUICKSET

Recommended as a simple and fast way to set up the 2260 Ultrasonic Level Transmitter, see "Quick Set Manual" at the beginning of this document. Qucikset by 6 basic parameters for the following basic settings, marked by abbreviations easy to remember:

- Engineering unit for the display (Metric or US)
- Maximum measuring distance (H)
- Assignment of min level to 4 mA
- Assignment of max level to 20 mA
- Error indication by the current output
- Damping time

#### Full Parameter Access

All features of the 2260 Ultrasonic Level Transmitter such as:

- Measurement configuration
- Outputs
- Measurement optimisation
- 11 pre-programmed tank shapes for volume calculation
- 21 pre-programmed formula for flow metering
- 32-point linearisation

### 6.2.1 Display Module

Symbols used on the LCD:

- DIST Distance (measuring) mode
- LEV Level (measuring) mode
- VOL Volume (measuring) mode
- FLOW Open channel (flow metering) mode
- **PROG** Programming mode (device under programming)
- RELAY 'C2' circuit of the relay is closed
- T1 TOT1 volume flow totaliser (resetable aggregate)
- **T2** TOT2 volume flow totaliser (aggregate)
- FAIL Measurement / device error
- $\mathbf{\uparrow}$  **\mathbf{\downarrow}** Level changing direction
- Bargraph assigned to the current output or echo strength

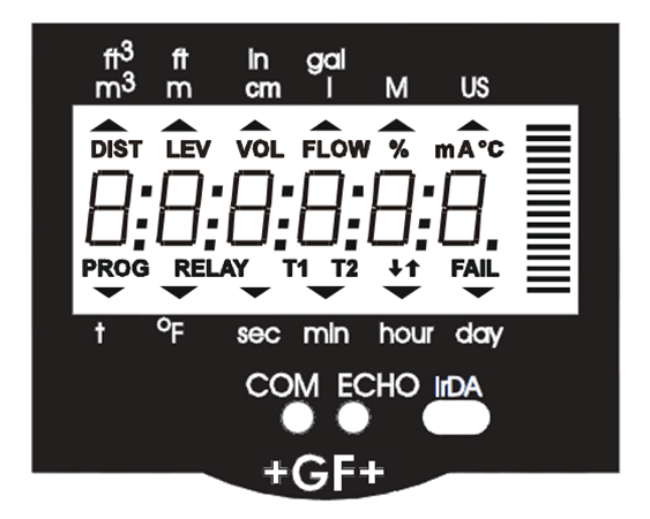

Symbols used on the frame:

- M Metric system
- US US calculation system

LEDs lit

- COM digital (Hart) communication
- VALID presence of valid echo

**IrDA** – Infrared communication port for logger readout, diagnostics and software upgrade.

#### 6.2.2 Steps of the Display Module

Programming will be performed by the pressing and releasing the relevant one or two keys (simultaneously).

#### Single key pressing

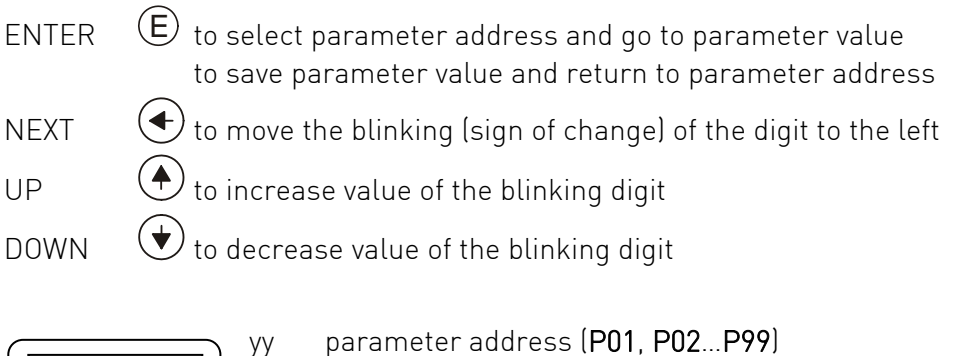

yy parameter address (**P01, P02...P99**) xxxx parameter value (dcba) bargraph

#### Double key pressing

yy:xxxx

Press the two keys simultaneously for desired programming step.

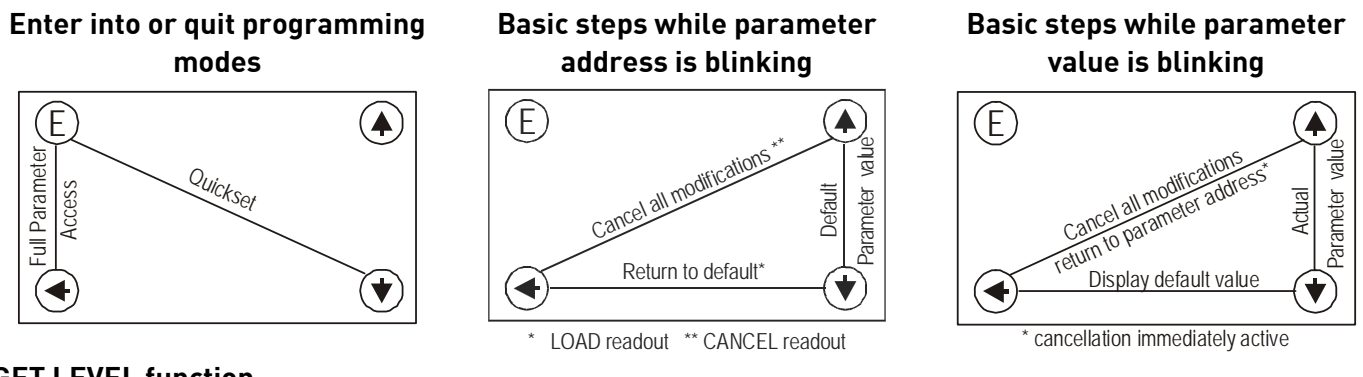

#### **GET LEVEL** function

Special function used only in level and distance measurement modes UP + DOWN

Notes. If after pressing ENTER E blinking does not spring over from the parameter address to the parameter value this means that

- the parameter is either a read-out type, or
- the secret code prevents the modification (see P99)

If the modification of the parameter value is not accepted i.e. the parameter value keeps blinking after pressing ENTER E.

- the modified value is either out of the range, or
- the code entered is not a valid code

LEV VOL FLOW

### 6.2.3 Indications of the DISPLAY MODULE and LED Status

#### **DISPLAY MODULE** indications

Depending on the measurement one of the below symbols will lit and the process value displayed (see P01 chapter 6.1). Engineering units will be indicated directly (°C, °F and mA) and by the lit arrow showing towards them on the frame

- DIST distance •
- LEV level
- VOL volume
- FLOW flow
- T1/T2 totalised values
- FAIL (blinking) Error code displayed

For paging readouts NEXT

key should be pressed.

#### The following process values can be displayed

- Volume / Flow if programmed so
- Level if programmed so •
- Distance if programmed so •

• Warning indications – FAIL blinking Display screens can be scrolled by

pressing key NEXT (�). To return to the screen of the selected measurement mode key ENTER (E)should be pressed (see P01 chapter 6.1) Temperature can be displayed by pressing UP ( )

Current output value can be displayed by pressing DOWN (\*).

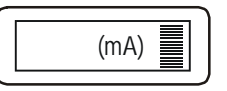

(°C/°F)

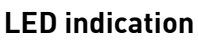

- VALID (ECHO)-LED lit in case of valid echo.
- **COM**-LED see description of HART
- **RELAY**-I FD ON when the 'C2' circuit of the relay is closed

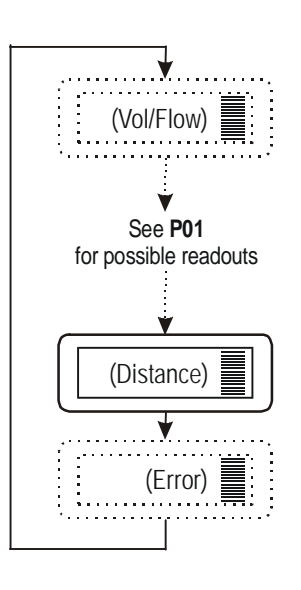

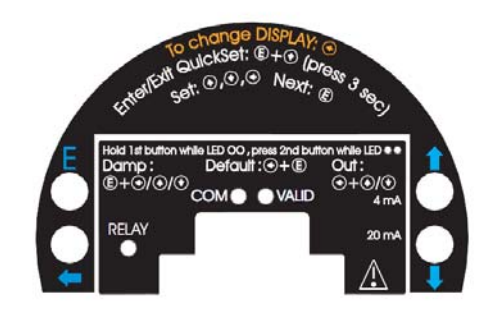

#### 6.2.4 QUICKSET

#### Recommended as a simple and fast way to start up

QUICKSET programming (aided by 6 screens) is used in uncomplicated level metering applications to set the 6 basic parameters. The other parameters can only be modified in the

Full Parameter Access Mode (P01). The instructions of this programming mode are also to be found on the front panel above the Display Module socket.

| Keys                                            | Function                                                                                 |
|-------------------------------------------------|------------------------------------------------------------------------------------------|
| ENTER (E) + DOWN (*)<br>(press for min 3 secs!) | Enter or exit QUICKSET programming mode                                                  |
| UP 🌒, DOWN 文, NEXT 🗲                            | Increase/decrease and move left the blinking digit                                       |
| UP + DOWN 文                                     | "GET LEVEL" - display actual level measured by the 2260<br>Ultrasonic Level Transmitters |
| ENTER                                           | Save readout and step to the next screen                                                 |
|                                                 | Quit Current Output Scaling without saving the modifications (CANCEL))                   |
| NEXT 🗲 + DOWN 文                                 | Display of the DEFAULT value.                                                            |

| Screens | Actions                                                                                                    |
|---------|----------------------------------------------------------------------------------------------------|
| ΑΡ:xxyy | AP <i>plication</i><br>xx= select "EU" (European) for metric or "US" for US engineering units<br>/Use UP  ▲ /DOWN  ★ keys/<br>yy= indicating "Li" for liquids<br>DEFAULT: EU                                                                                                    |
|         | Programming of this parameter will result in loading the factory default with the corresponding engineering units.                                                                                                    |
| H:xxxx  | <ul> <li>H = xxxx maximum measuring distance – Distance between transducer face and tank bottom</li> <li>Manual: set value (Use UP  → / DOWN  → / NEXT  + keys) and save it (by ENTER  )</li> <li>Automatic: use the "GET LEVEL" function (UP  + DOWN  →) to obtain actual measured value with level in tank or a fixed target, i.e. wall. ("GET LEVEL" functions only if ECHO LED is lit) and save it as above.</li> <li>DEFAULT: maximum measuring distance [m], see Technical Data Table</li> </ul> |
| 4:xxxx  | <ul> <li>4 mA xxxx - <i>level value</i> assigned to 4 mA current output</li> <li>Manual: set level value (by UP  → / DOWN  → / NEXT  keys) and save it (by ENTER  )</li> <li>Automatic: use the "GET LEVEL" function (UP  + DOWN  ) to display the actual measured value with level in tank or a fixed target, i.e. wall. ("GET LEVEL" functions only if ECHO LED is lit) and save it as above.</li> <li>DEFAULT: 0 m (0%, Empty tank)</li> </ul>                                                      |

|          | <b>20</b> mA <b>xxxx</b> – <i>level value</i> assigned to 20 mA current output                                                                                                    |
|----------|----------------------------------------------------------------------------------------------------|
| 20:xxxx  | • Manual: set level value <i>(Use</i> UP • /DOWN • /NEXT • <i>keys)</i> and save it                                                                                                    |
|          |                                                                                                    |
|          | <ul> <li>Automatic: use the "GET LEVEL" function /UP  → + DOWN  ()/to obtain actual<br/>measured value with level in tank or a fixed target, i.e. wall. ("GET LEVEL"<br/>functions only if ECHO LED is lit) and save it as above.</li> </ul> |
|          | <ul> <li>DEFAULT: max. level = max. measuring distance – dead band [m] (100%, Full<br/>tank) (See Technical Data Table)</li> </ul>                                                                                                    |
| Er:xxxx  | Error indication by the current output – select "Hold", 3.8 mA or 22 mA (by UP $$ / DOWN $$ key) and save it as above.                                                                                                    |
|          | DEFAULT: hold last value                                                                                                    |
| dt: xxxx | d <i>amping</i> t <i>ime</i> : select required damping time <i>/</i> by UP ( /DOWN ( key/and save it as above.                                                                                                    |
|          | • DEFAULT: 60 sec for liquids, 300 sec for solids                                                                                                    |
|          |                                                                                                    |

Note: Current output can also be programmed for inverted operation: 4 mA= 100% (Full), 20 mA= 0% (Empty). Description of failures can be found under the chapter "Error codes".

#### 6.2.5 Full parameter access

Full Parameter Access is the highest programming level to access all features provided by the 2260 Ultrasonic Level Transmitters.

Description of all parameters can be found under the chapter "Parameter".

| Keys                                         | Function                                              |
|----------------------------------------------|-------------------------------------------------------|
| ENTER (E) + NEXT ()<br>(press for 3 seconds) | Enter or exit Full Parameter Access programming mode. |

In this programming mode, the display will indicate

| уу   | Parameter Address (P01, P02 P99) |        |
|------|----------------------------------|--------|
| XXXX | Parameter Value (dcba)           | yy:xxx |
|      | bar graph                        |        |

Measuring is going on during programming in accordance with the old parameter set. New parameter set will be valid after returning to the Measurement to the Programming Mode.

#### Steps and indications of the Full Parameter Access programming mode

| pressing <b>Keys</b> | while <b>Parameter Address is blinking</b>                                                                                                    | while <b>Parameter Value is</b><br>blinking                                                                                       |
|----------------------|----------------------------------------------------------------------------------------------------|----------------------------------------------------------------------------------------------------|
| ENTER E              | Go to the Parameter Value                                                                                                    | Save the modification of the<br>Parameter Value and return to the<br>Parameter Address                                            |
| NEXT 🗲 + UP 🏟        | Cancel all modifications of the actual<br>programming phase. Pressing for 3 sec<br>is required while CANCEL will be<br>displayed for warning                                                                                                    | Neglect the modification of the<br>Parameter Value.<br>and return to the Parameter<br>Address without saving the<br>modifications |
| NEXT 🗲 + DOWN 👽      | Reset entire device to Factory Default.<br>Since this action will reset all<br>parameters, "LOAD" will appear on the<br>display:<br>- to confirm, press<br>- to escape, press any other key<br>- Exception: clearing TOT 1 (See at<br>parameter P77) | Display default of the Parameter<br>Values (it can be saved by pressing<br>ENTER (E)                                              |
| NEXT 🗲               | Move blinking (changeability) of the digit to the left                                                                                                    |                                                                                                    |
| UP 🔶 / DOWN 文        | Modify the blinking digit (increase, decrease) or scroll up/down                                                                                                    |                                                                                                    |

# 7. Parameters – Description and Programming

### 7.1 Measurement configuration

#### P00: - cba Application/ Enginnering Units

Programming of this parameter will result in loading the factory default with the corresponding engineering units.

| а | Operating (measurement) mode |                 |                                         |
|---|------------------------------|-----------------|-----------------------------------------|
| 0 | Liquid level measurement     |                 |                                         |
| b | Engineering<br>(according to | units<br>o "c") | <br>Attention: mind the sequence!       |
|   | Metric                       | US              | When programming this parameter the     |
| 0 | m                            | ft              | right value "a" will be blinking first. |
| 1 | cm                           | inch            |                                         |
|   | I                            |                 |                                         |
| с | Calculation                  | system          |                                         |

Factory Default: 000

0

1

#### P01: - ba Measurement Mode – Bargraph

Metric

US

Parameter value "a" will determine the basic measurement value that will be displayed and proportional with the current output. Depending on the value of "a" process values as listed in the 3d column can also be displayed by pressing NEXT ④. For return to the display of the basic value the ENTER © key should be pressed.

| а | Measurement<br>Mode | Display<br>symbol | Displayed values         |                         |
|---|---------------------|-------------------|--------------------------|-------------------------|
| 0 | Distance            | DIST              | Distance                 |                         |
| 1 | Level               | LEV               | Level, Distance          | Attention: mind the     |
| 2 | Level in            | LEV%              | Level%, Level, Distance  | When programming this   |
|   | percentage          |                   |                          | when programming this   |
| 3 | Volume              | VOL               | Volume, Level, Distance  | right value "a" will be |
| 4 | Volume in           | VOL%              | Volume%, Volume, Level,  | hlinking first          |
|   | percentage          |                   | Distance                 | bunking mist.           |
| 5 | Flow                | FLOW              | Flow, TOT1, TOT2, Level, |                         |
|   |                     |                   | Distance                 |                         |

Parameter value "b" will determine that the height of the Bargraph will be proportional to the current output or to the Echo strength.

| b | Bargraph indication |
|---|---------------------|
| 0 | Echo strength       |
| 1 | Current output      |
|   |                     |

#### P02: - cba Calculation units

| а | Temperature |
|---|-------------|
| 0 | °C          |
| 1 | °F          |

Attention: mind the sequence! When programming this parameter the right value "a" will be blinking first.

This table is interpreted according to P00(c), P01(a) and P02(c) and is irrelevant in case of percentage measurement ( P01(a)= 2 or 4 )

| b | Volume |         | Weight (set also P32) |            | Volume flow |                  |
|---|--------|---------|-----------------------|------------|-------------|------------------|
|   | Metric | US      | Metric                | US         | Metric      | US               |
| 0 | m3     | ft3     | -                     | lb (pound) | m3/time     | ft3/time         |
| 1 | liter  | gallons | tons                  | tons       | liter/time  | gallons/ti<br>me |

| С | Time |
|---|------|
| 0 | Sec  |
| 1 | Min  |
| 2 | Hour |
| 3 | Day  |

Factory Default: 000

#### P03: - - - a Values displayed - Rounding

It is important to keep in mind that the instrument is measuring distance.

| Measured              | Resolution | T |
|-----------------------|------------|---|
| Distance              |            | C |
| X <sub>min</sub> – 2m | 1mm        | C |
| 2m – 5m               | 2mm        | V |
| 5m – 10m              | 5mm        |   |
| 10m over              | 10mm       | i |

The resolution depending on the distance can be considered as a kind of rounding that will be contained in all further value (of level, volume or volume flow) calculated. Therefore if programmed for DIST or LEV measurement the setting of P03 is rrelevant.

#### Displayed VOL or FLOW

| Angezeigter Wert              | Anzeigeformat   | С  |
|-------------------------------|-----------------|----|
| 0,000 - 9,999                 | X,XXX           | ir |
| 10,000 - 99,999               | XX,XX           | V  |
| 100,000 - 999,999             | XXX,X           | е  |
| 1000,000 -                    | XXXX,X          | tł |
| 9999,999                      |                 | W  |
| 10000,000 -                   | XXXXX,X         |    |
| 99999,999                     |                 | _  |
| 100000,000 -                  | XXXXXX,X        |    |
| 999999,999                    |                 | _  |
| 1 milliá                      | x,xxxx : e      |    |
| $1 1111110 - 0 0000 + 10^{9}$ | (exponential    |    |
| 7,77777*IU                    | format)         | _  |
| Über 1*10 <sup>10</sup>       | (overflow) Err4 |    |

Dbviously the decimal position will be shifted with ncreasing value displayed. (See table at the left). /alues over one million will be displayed in exponential format whereas the value (e) represents he exponent. Over the value of 1x1010 Err4 (overflow) vill be displayed.

#### Rounding

| Parameter Value<br>"a" | Steps In The<br>Displayed Value | A couple of millimetres of fluctuation of the basic DIST value (e.g. due to waves) will be enlarged by the                                           |
|------------------------|---------------------------------|----------------------------------------------------------------------------------------------------|
| 0                      | 1 (no rounding)                 | mathematical operations. This enlarged fluctuation in                                                                                                |
| 1                      | 2                               | displaying VOL or FLOW can (if disturbing) be avoided by                                                                                             |
| 2                      | 5                               | rounding to be set in P03. Rounding value 2, 5, 10 etc                                                                                               |
| 3                      | 10                              | represents the steps by which the calculated value will                                                                                              |
| 4                      | 20                              | be changed in its (one or two) last digit(s).                                                                                                    |
| 5                      | 50                              | Examples:                                                                                                    |
| -                      |                                 | P03=1 steps by 2: 1,000; 1,002; 1,004                                                                                                    |
|                        |                                 | P03=5 steps by 50: 1,000; 1,050; 1,100 or 10,00;<br>10,05(0); 10,10(0); 10,15(0)<br>(the 0 from the steps 50, 100, 150 etc will not be<br>displayed) |

Factory Default: 0

#### P04 Maximum Distance to be Measured (H)

The maximum distance to be measured is the greatest distance between the surface of the transducer and the level to be measured.

# This is the only parameter that has to be programmed for each application other than distance (however to avoid disturbing effect of possible multiple echos it is suggested to do this in distance measurement applications too).

Values of the maximum measuring distance will be displayed as below:

| Engineering Unit | <b>Display Format</b> |
|------------------|-----------------------|
| m                | x,xxx or xx,xx        |
| cm               | XXX,X                 |
| ft               | xx,xx or xxx,x        |
| inch             | XXX,X                 |

The factory programmed, greatest distances (DEFAULT values) which **can be measured** by the units are listed in the table below. For the actual application the maximum distance **to be measured** i.e. the distance between the sensor and the bottom of the tank should be entered in P04.

To obtain the best accuracy, measure this distance in the empty tank with the 2260 Ultrasonic Level Transmitters by using the "GET LEVEL" function (by double key pressing of UP ④ + DOWN ④) provided the bottom is flat. Enter the actual measured value displayed as P04.

| <u></u>                               | Maximum measuring distance [m/ft] |  |  |
|---------------------------------------|-----------------------------------|--|--|
| 2260 Oltrasonic<br>Level Transmitters | Transducer material<br>PP / PVDF  |  |  |
| Version I                             | 4/13                              |  |  |
| Version II                            | 6/20                              |  |  |
| Version III                           | 15/49                             |  |  |

Factory Default: according to the table

#### P05: Minimum measuring distance (Dead zone- Close-end blocking)

The 2260 Ultrasonic Level Transmitters will not accept any echo within the blocking distance set here. *Automatic Close-end-blocking (Automatic Dead Band control)* 

By using the factory default value, the unit will automatically set the smallest possible close-endblocking distance i.e. the dead band.

#### Manual close-end-blocking

Manual close-end-blocking should be used for example to block out the echo originating from the bottom rim of a stand-off pipe or from any object protruding into the ultrasonic cone near to the transmitter. By entering a value, higher than the factory default, the minimum measuring range will be extended and fixed to the specified value.

#### To return to the factory programmed (DEFAULT value) of the minimum measuring distance press NEXT + DOWN

|                    | Minimum measuring distance X <sub>M</sub> [m/ft] |
|--------------------|--------------------------------------------------|
| 2260 Ultrasonic    | Sensor material                                  |
| Level Transmitters | PP / PVDF                                        |
| Version I          | 0,2 / 0,65                                       |
| Version II         | 0,25 / 0,82                                      |
| Version III        | 0,45 / 1,5                                       |

Factory Default: automatic dead band control

#### P06: Far end blocking

Far end blocking is used to neglect incorrect level/volume readings and output actions below a pre-set level programmed in P06.

#### <u>A]. Level measurement</u>

The far-end blocking can be used to avoid disturbing effect of stirrer or heaters at the bottom of the tanks.

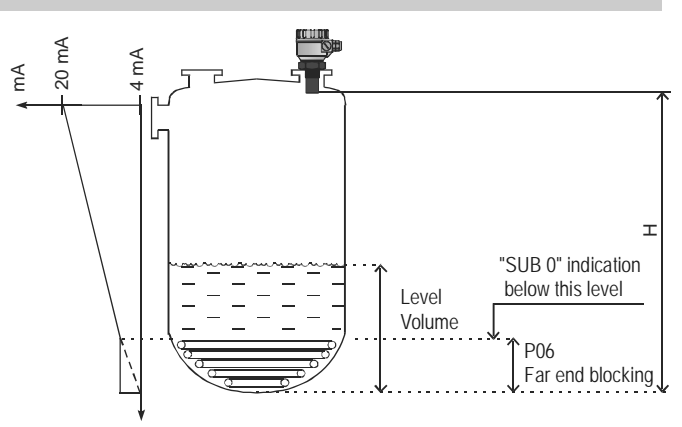

#### If the level of the medium sinks below the blocked out range:

- "Sub 0" will be indicated for the level and volume
- Distance value is not interpretable
- Current output will hold the value corresponding to

the far end blocking level

If the medium level is above the blocked out range:

The calculation of level and volume will be based on the programmed tank dimensions, therefore the measured or calculated process values will not be influenced in any way, by the far end blocking value.

#### B). Open channel flow metering

Far end blocking will be used for those small levels below which the accurate volume flow calculation is no longer possible.

#### If the liquid level in the flume/weir falls below the blocked out range:

The 2260 Ultrasonic Level Transmitters will act as follows:

- Indicate "**No Flow**" on the Display

- Hold last valid data on the current output.

#### If the level in the flume/weir is above the blocked out range:

The calculation of volume flow will be based on the programmed flume/weir data; therefore the measurement values will not be influenced in any way, by the far end blocking value.

Factory Default: 0

### 7.2 Current output

#### P10: Value (of distance, level, volume or flow) assigned to 4 mA current output

#### P11: Value (of distance, level, volume or flow) assigned to 20 mA current output

Values are interpreted according to **P01(a).** Please note that in case of programming for (LEV or VOL) % measurement the min and max value has to be entered in the relevant engineering units of LEV (m, ft) or VOL (m3, ft3).

Assignment can be made so that the proportion between the change of the (measured or calculated) process value and the change of the current output be either direct or inverse. E.g. lev 1 m assigned to 4mA and lev 10 m assigned to 20 mA represents direct proportion and lev 1 m assigned to 20 mA and lev 10 m assigned to 4 mA represents the inverse proportion.

Factory Default:

P10 **0 level (max distance)** 

P11 max level (min distance) H

#### P12: --- a Error indication by the current output

In case of error the 2260 Ultrasonic Level Transmitter will provide one of the current outputs below. (For errors and their interpretation see Chapter 8).

| а | error indication (according to NAMUR) |  |
|---|---------------------------------------|--|
| 0 | Hold last value                       |  |
| 1 | 3.8 mA                                |  |
| 2 | 22 mA                                 |  |

### 7.3 Relay Output

#### P13: ---a Relay function

| а | Relay function                                                                                                    | Also set                                                                                                    |
|---|----------------------------------------------------------------------------------------------------|----------------------------------------------------------------------------------------------------|
|   | DIFFERENTIAL LEVEL CONTROL<br>(Hysteresis control)<br>Relay is energised if the measured or calculated value exceeds the value<br>set in P14 Relay is de-energised if the measured or calculated value<br>descends under the value set in P15. | P14, P15<br>There is a need to<br>set (in level min<br>20mm) hysteresis<br>between P14 and<br>P15                                                   |
| 0 | P14       P15       P15       Time       Relay       Energised:       P13       De-energised:       P13       C1 C2                                                                                                    | P14 > P15 – normal<br>operation<br>P14 < P15 –<br>inverted operation                                                                                |
| 1 | Relay is energised in case of Echo Loss                                                                                                    | -                                                                                                    |
| 2 | Relay is de-energised in case of Echo Loss                                                                                                    | -                                                                                                    |
| 3 | COUNTER<br>Used for open channel flow metering.<br>A 140 msec pulse is generated every 1, 10, 100, 1.000 or 10.000 m <sup>3</sup><br>according to P16.<br>TOT<br>10m <sup>3</sup> (P16)<br>Time<br>Relay<br>Relay<br>Lenergised:<br>C1 C2      | P16= 0: 1m <sup>3</sup><br>P16= 1: 10 m <sup>3</sup><br>P16= 2: 100 m <sup>3</sup><br>P16= 3: 1.000 m <sup>3</sup><br>P16= 4: 10.000 m <sup>3</sup> |

In de-energised state of the device the "C1" circuit is closed. The "Relay" LED is on when the "C2" circuit is closed.

Factory Default: 2

#### P14: --- Relay parameter – Operating value

Factory Default: 0

#### P15: --- Relay parameter – Releasing value

Factory Default: 0

#### P16: ---- Relay parameter – Pulse rate P13(3)

## 7.4 Digital Output

#### P19: --- a HART polling address (only HART versions)

The polling address can be set between 0 and 15. For a single instrument the polling address is 0 and the output is 4...20mA (analogue output). If multiple units are used in HART Multidrop mode (max. 15pcs) the polling addresses should differ from 0 (1-15), in this case the output current will be fixed at 4mA.

### 7.5 Measurement optimisation

#### P20: ---a Damping

This parameter can be used to reduce unwanted fluctuation of the display and output

|   | Damping time | LIQUIDS       |                     |  |
|---|--------------|---------------|---------------------|--|
| а | (seconds)    | None/moderate | Heavy/dense fume or |  |
|   |              | fume or waves | turbulent waves     |  |
| 0 | no filter    |               |                     |  |
| 1 | 3            | applicable    | not recommended     |  |
| 2 | 6            | recommended   | applicable          |  |
| 3 | 10           | recommended   | recommended         |  |
| 4 | 30           | recommended   | recommended         |  |
| 5 | 60           | recommended   | recommended         |  |

Factory Default: 60 sec

#### P22: ---a Dome top tank compensation

This parameter can be used to reduce disturbing effect of possible multiple echos..

| а | Compensation | Applied                                                   |
|---|--------------|-----------------------------------------------------------|
| 0 | OFF          | In case the 2260 Ultrasonic Level Transmitters is not     |
|   |              | mounted in the centre of the top and the top is flat.     |
| 1 | ON           | In case the 2260 Ultrasonic Level Transmitters is mounted |
|   |              | in the centre of a tank with dome-shaped top              |

#### Factory Default: 0

#### P24: ---a Target tracking speed

n this parameter evaluation can be speed up at the expense of the accuracy.

| а | Tracking speed | Remark                                                                                                    |
|---|----------------|----------------------------------------------------------------------------------------------------|
| 0 | Standard       | For most applications                                                                                                    |
| 1 | Fast           | For fast changing level                                                                                                    |
| 2 | Special        | Only for special applications (measuring range is reduced<br>to 50% of the nominal value)<br>The measuring window is inactive and the 2260 Ultrasonic<br>Level Transmitters will respond practically instantly to any<br>target. Recommended to fast target tracking, but usually<br>not applicable for level metering. |

#### P25: - - - a Selection of Echo within the measuring window

A so-called measuring window is formed around the echo signal. The position of this measuring window determines the flight time for calculation of the distance to the target. (the picture below can be seen on the test oscilloscope)

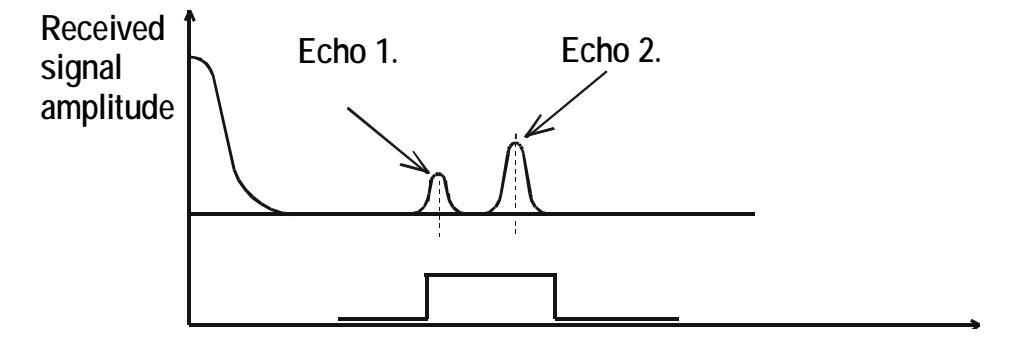

Some applications involve multiple (target + disturbing) echoes even within the measuring window. Basic echo selection will be done by the Quest + software automatically. This parameter only influences the echo selection within the measuring window.

| а | Echo in the window to be selected | Remark                                                                       |
|---|-----------------------------------|------------------------------------------------------------------------------|
| 0 | With the highest amplitude        | For most applications (both with liquids and solids)                         |
| 1 | First one                         | For liquids applications with multiple<br>echoes within the Measuring Window |

Factory Default: 0

#### P26: Level elevation rate (filling speed) (m/h)

#### P27: Level descent rate (emptying speed) (m/h)

These parameters provide additional protection against echo loss in applications involving very heavy fuming. The parameters must not be smaller than the fastest possible filling/emptying rate of the actual technology. For all other applications, use the factory default setting.

Factory Default: 2000 for both P26 and P27

#### P28: ---a Echo loss indication

| а | Echo loss<br>indication  | Remark                                                                                                    |                                                                                                    |                                                                                       |                                                                                                    |                                                             |
|---|--------------------------|----------------------------------------------------------------------------------------------------|----------------------------------------------------------------------------------------------------|---------------------------------------------------------------------------------------|----------------------------------------------------------------------------------------------------|-------------------------------------------------------------|
|   |                          | During echo-loss, display and analogue output will hold last value<br>If the echo-loss prevails for 10 sec plus the time period set in P20<br>(damping time), the reading on the display will change to "no Echo<br>and the outputs will change according to the "Error Indication<br>Mode" pre-set in P12<br>Readout holding value value blinking<br>for "P20" time for "P20" time No Echo |                                                                                                    |                                                                                       |                                                                                                    | I last value.<br>set in <b>P20</b><br>o "no Echo"<br>cation |
| 0 | Delayed<br>indication    | Echo loss<br>goes out                                                                                                    | s LED                                                                                              |                                                                                       |                                                                                                    | t                                                           |
|   |                          | Current output                                                                                                    | t Hol                                                                                              | lding value                                                                           | holding value                                                                                            | P12 = 2                                                     |
|   |                          |                                                                                                    |                                                                                                    |                                                                                       | current 3,8 mA                                                                                           | P12 = 1                                                     |
| 1 | No indication            | For the time of echo-loss, display and analogue output will hold last value.                                                                                                    |                                                                                                    |                                                                                       |                                                                                                    |                                                             |
| 2 | Advance to full          | During echo-loss in case of filling, the reading on the display and analogue output will shift towards the "full" tank state with a level elevation rate (filling speed) pre-set in <b>P26</b>                                                                                                    |                                                                                                    |                                                                                       |                                                                                                    |                                                             |
| 3 | Immediate<br>indication  | In case of echo-loss, the display will immediately change to "no<br>Echo", and the outputs will change according to the "Error<br>Indication Mode" pre-set in <b>P12</b>                                                                                                    |                                                                                                    |                                                                                       |                                                                                                    |                                                             |
| 4 | Empty tank<br>indication | Echo-loss m<br>bottom due t<br>with an open<br>If the echo is<br>indication wi<br>loss indicatio                                                                                                    | ay occur in co<br>to deflection of<br>outlet.<br>lost when th<br>ll correspond<br>on will function | ompletely em<br>of the ultrason<br>le tank is com<br>d to empty tan<br>on according t | pty tanks with a s<br>nic beam, or in ca<br>pletely empty, th<br>k, in all other cas<br>o the "Delayed". | spherical<br>ase of silos<br>e<br>ses echo-                 |

#### P29: Blocking out of disturbing object

One fixed object in the tank, disturbing the measurement, can be blocked out. Enter distance of the object from the transducer. Use the Echo Map (**P70**) to read out the precise distance of disturbing objects.

Factory Default: **0** 

#### P31: Sound velocity at 20°C (m/sec or ft/sec depending on P00(c) )

Use this parameter if the sound velocity in the gases above the measured surface differs largely from that of in air.

Recommended for applications where the gas is more or less homogeneous. If it is not, the accuracy of the measurement can be improved using 32-point linearisation (P48, P49). *For sound velocities in various gases see section "Sound Velocities".* 

Factory Default: Metric (**P00**: "EU"): 343.8 m/s, US (**P00**: "US"): 1128 ft/s

#### P32: Specific gravity

If you enter a value (other than "0") of specific gravity in this parameter, the weight will be displayed instead of VOL.

Factory Default: 0 [kg/dm<sup>3</sup>] or [lb/ft<sup>3</sup>] depending on P00 (c)

#### 7.6 Volume Measurement

P40: - - ba

Tank shape

| ba | Tank shape                                                 | Also to be set               |                                                                                |  |
|----|------------------------------------------------------------|------------------------------|--------------------------------------------------------------------------------|--|
| bO | Standing cylindrical tank shape (value of<br>"b" as below) | P40 (b), P41                 |                                                                                |  |
| 01 | Standing cylindrical tank with conical bottom              | P41, P43, P44                | <ul> <li>Attention!</li> <li>The value "a"</li> <li>determining the</li> </ul> |  |
| 02 | Standing rectangular tank (with chute)                     | P41, P42, (P43,<br>P44, P45) | shape of the tank                                                              |  |
| b3 | Lying cylindrical tank shape (value of "b" as bellow)      | P40 (b), P41, P42            | — should be set first                                                          |  |
| 04 | Spherical tank                                             | P41                          |                                                                                |  |

Factory Default: 00

#### P41-45: Tank dimensions

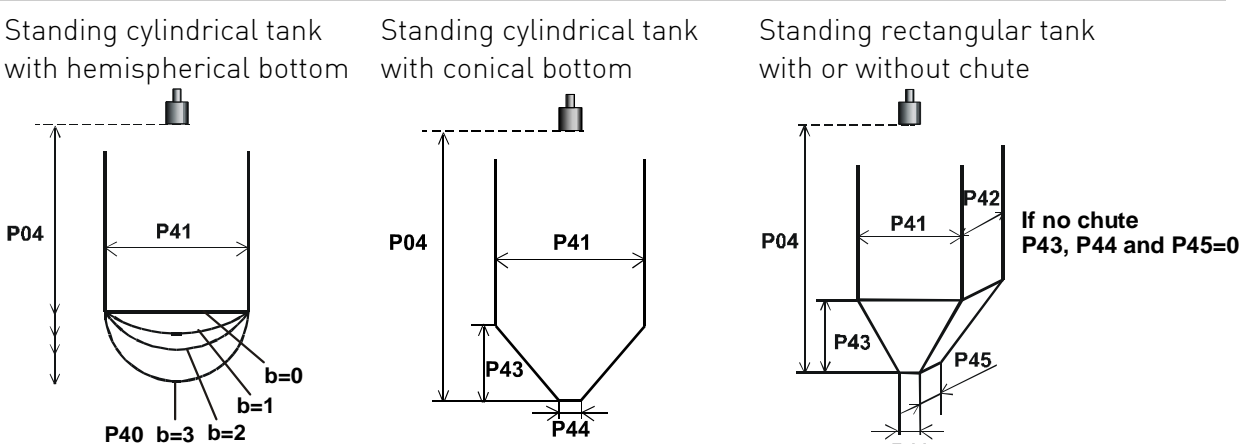

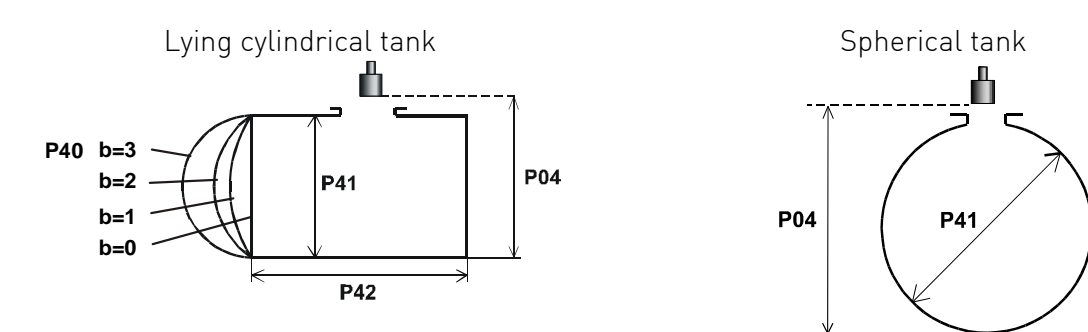

### 7.7 Volume Flow Measuring

#### 7.7.1 Open Channel Flow Measurement

- ► For ultimate accuracy, install the sensor as close as possible above the expected maximum water level (see minimum measuring range).
- ► Install the device in a place defined by the characteristics of the metering channel along the longitudinal axis of the flume or weir.
- ► In some cases foam may develop on the surface. Make sure that the surface, opposite to the sensor remain free of foam for proper sound reflection.
- ► From the point of view of measurement accuracy the length of the channel sections preceding and following the measuring flume and their method of joining to the measuring channel section are of critical importance.
- ► Despite of the most careful installation, the accuracy of flow metering will be lower than that of specified for the distance measurement. It will be determined by the features of the flume or weir applied.

| ba | De   | vices, form                               | ula, data                        |       |       |          | Also to be set |
|----|------|-------------------------------------------|----------------------------------|-------|-------|----------|----------------|
|    | Тур  | e                                         | Calculation                      | Qmin  | Qmax  | "P" [cm] |                |
|    |      |                                           | formula                          | [l/s] | [l/s] |          |                |
| 00 |      | GPA-1 P1                                  | Q[l/s]= 60,87*h <sup>1,552</sup> | 0,26  | 5.38  | 30       | P46            |
| 01 |      | GPA-1 P2                                  | Q[l/s]= 119,7*h <sup>1,553</sup> | 0,52  | 13,3  | 34       | P46            |
| 02 |      | GPA-1 P3                                  | Q[l/s]= 178,4*h <sup>1,555</sup> | 0,78  | 49    | 39       | P46            |
| 03 | ne   | GPA-1 P4                                  | Q[l/s]= 353,9*h <sup>1,558</sup> | 1,52  | 164   | 53       | P46            |
| 04 | flur | GPA-1 P5                                  | Q[l/s]= 521,4*h <sup>1,558</sup> | 2,25  | 360   | 75       | P46            |
| 05 | all  | GPA-1 P6                                  | Q[l/s]= 674,6*h <sup>1,556</sup> | 2,91  | 570   | 120      | P46            |
| 06 | rsh  | GPA-1 P7                                  | Q[l/s]=                          | 4,4   | 890   | 130      | P46            |
|    | Pa   |                                           | 1014,9*h <sup>1,556</sup>        |       |       |          |                |
| 07 |      | GPA-1 P8                                  | Q[l/s]= 1368*h <sup>1,5638</sup> | 5,8   | 1208  | 135      | P46            |
| 08 |      | GPA-1 P9                                  | Q[l/s]=                          | 8,7   | 1850  | 150      | P46            |
|    |      |                                           | 2080,5*h <sup>1,5689</sup>       |       |       |          |                |
| 09 | Gei  | General PARSHALL flume P46, P42           |                                  |       |       | P46, P42 |                |
| 10 | PA   | PALMER-BOWLUS (D/2) P46, P41              |                                  |       |       |          |                |
| 11 | PA   | PALMER-BOWLUS (D/3) P46, P41              |                                  |       |       |          |                |
| 12 | PA   | PALMER-BOWLUS (Rectangular) P46, P41, P42 |                                  |       |       |          |                |
| 13 | Kh   | Khafagi Venturi P46, P42                  |                                  |       |       |          |                |
| 14 | Bo   | Bottom-step weir P46. P42                 |                                  |       |       |          |                |

#### P40: - - ba Devices, formula, data

| ba | Devices, formula, data                                                   | Also to be set |
|----|--------------------------------------------------------------------------|----------------|
| 15 | Suppressed rectangular or BAZIN weir                                     | P46, P41, P42  |
| 16 | Trapezoidal weir                                                         | P46, P41, P42  |
| 17 | Special trapezoidal (4:1) weir                                           | P46, P42       |
| 18 | V-notch weir                                                             | P46, P42       |
| 19 | THOMSON (90°-notch) weir                                                 | P46            |
| 20 | Circular weir                                                            | P46, P41       |
| 21 | General flow formula: Q[l/s]= 1000* <b>P41</b> *h <sup>P42</sup> , h [m] | P46, P41, P42  |

Factory Default: 0

#### P41-45: Flume/ weir dimensions

| P40=<br>00 | <b>Parshall flumes (GPA1P1 GPA-1P9)</b><br>For further details see the Manual of<br>the Parshall flume                                                                          | Sensor                                                                                                    |
|------------|----------------------------------------------------------------------------------------------------|----------------------------------------------------------------------------------------------------|
| P40=<br>09 | General Parshall flume<br>$0,305 < P42(Breite) < 2,44$ $Q[l / s] = 372 \cdot P42 \cdot (h / 0,305)^{1.569 \cdot P42^{0.02}}$ $2,5 < P42$ $Q[m^3/s] = K*P42*h^{1.6}$ $R = 2/3*A$ | Sensor<br>P42<br>Sensor<br>P46<br>h                                                                                                    |
| P40=<br>10 | <b>Palmer-Bowlus (D/2) flume</b><br>Q[m <sup>3</sup> /s]= f(h1/P41)*P41 <sup>2.5</sup> ,<br>where h1[m]= h+(P41/10)                                                             | $P_{41}$ $P_{46}$ $P_{46}$ $P$ |

| P40=<br>11 | <b>Palmer-Bowlus (D/3) flume</b><br>Q[m <sup>3</sup> /s]= f(h1/P41)*P41 <sup>2.5</sup> ,<br>where h1[m]= h+(P41/10)                                                                                                    | $P_{P41}$ $P_{V40}$ $P_{V40}$ $P_{V$ |
|------------|----------------------------------------------------------------------------------------------------|----------------------------------------------------------------------------------------------------|
| P40=<br>12 | <b>Palmer-Bowlus (Rectangular) flume</b><br>Q[m <sup>3</sup> /s]= C*P42*h <sup>1.5</sup> ,<br>where C= f(P41/P42)                                                                                                    | P41<br>D/10<br>P42<br>P44<br>P46<br>P46<br>P46<br>P46                                                                                                    |
| P40=<br>13 | Khafagi Venturi flume<br>Q[m <sup>3</sup> /s]= P42*1.744*h <sup>1.5</sup> + 0.091*h <sup>2.5</sup>                                                                                                    | Sensor                                                                                                    |
| P40=<br>14 | Bottom step weir<br>0.0005 < Q[m <sup>3</sup> /s] < 1<br>0.3 < P42[m] < 15<br>0.1 < h[m] < 10<br>Q[m <sup>3</sup> /s]= 5.073*P42*h <sup>1.5</sup><br>Accuracy: ±10%                                                                          | P40=14                                                                                                    |
| P40=<br>15 | Suppressed rectangular or BAZIN weir<br>0.001 < Q[m <sup>3</sup> /s] < 5<br>0.15 < P41[m] < 0.8<br>0.15 < P42[m] < 3<br>0.015 < h[m] < 0.8<br>Q[m <sup>3</sup> /s]=<br>1.7599*[1+(0.1534/P41)]*P42*(h+0.001) <sup>1.5</sup><br>Accuracy: ±1% | P40=15<br>P04 $P04$ $P11$ $P11$ $P1$ |
| P40=<br>16 | Trapezoidal weir<br>0.0032 < Q[m3/s] < 82<br>20 < P41[°] < 100<br>0.5 < P42[m] < 15<br>0.1 < h[m] < 2<br>Q[m3/s]=<br>1.772*P42*h1.5+1.320*tg(P41/2)*h <sup>2.47</sup><br>Accuracy: ±5%                                                       | P40=16<br>P04 $P04$ $P04$ $P0$ |

| P40=<br>17 | <b>Special Trapezoidal (4:1) weir</b><br>0.0018 < Q[m3/s] < 50<br>0.3 < P42[m] < 10<br>0.1 < h[m] < 2<br>Q[m3/s]= 1.866*P42*h <sup>1.5</sup><br>Accuracy: ±3%                      | P40=17<br>P04 $P46$ $h$ $P42$ $P42$                                                                                                    |
|------------|----------------------------------------------------------------------------------------------------|----------------------------------------------------------------------------------------------------|
| P40=<br>18 | <b>V-notch weir</b><br>0.0002 < Q[m3/s] < 1<br>20 < P42[°] < 100<br>0.05 < h[m] < 1<br>Q[m3/s]= 1.320*tg[P42/2]*h <sup>2.47</sup><br>Accuracy: ±3%                                 |                                                                                                    |
| P40=<br>19 | <b>THOMSON (90°-notch) weir</b><br>0.0002 < Q[m3/s] < 1<br>0.05 < h[m] < 1<br>Q[m3/s]= 1.320*h <sup>2.47</sup><br>Accuracy: ±3%                                                    | P04                                                                                                    |
| P40=<br>20 | <b>Circular weir</b><br>0.0003 < Q[m <sup>3</sup> /s] < 25<br>0.02 < h[m] < 2<br>Q[m <sup>3</sup> /s]= m*b*D <sup>2.5</sup><br>m= 0.555+0.418h/P41+(P41/(0.11*h))<br>Accuracy: ±5% | P40=20 $P04$ $P04$ |

#### P46: Distance between transducer face and level of Q=0

P46 is always the distance between the transducer face and the level, where the volume flow is 0.

Factory Defalt: 0

#### 7.8 32-Point-Linearisation

#### P47: ---a Linearisation

Linearisation is the method of assigning requested (calibrated or calculated) level, volume or flow to values measured by the transmitter.

It can be used for instance if the sound velocity is not known (LEVEL $\Rightarrow$ LEVEL) or in the case of tank with other shape than under 6.4 or open channel other than under 6.5 (LEVEL  $\Rightarrow$  VOLUME or LEVEL  $\Rightarrow$  FLOW).

| а | Linearisation         |
|---|-----------------------|
| 0 | OFF (FACTORY DEFAULT) |
| 1 | ON                    |

#### P48: Linearisation table

Data-pairs of the linearisation table are handled in a 2x32 matrix, consisting of two columns..

| Left column "L" | Right column "r"                                        |
|-----------------|---------------------------------------------------------|
| LEVEL measured  | LEVEL or VOLUME or FLOW to be transmitted and displayed |

The left column values (indicated on the display as "L") contain the measured LEVEL values. The right column values (indicated on the display as "r") contain the calibrated values and are interpreted according to the selected measurement value in P01(a).

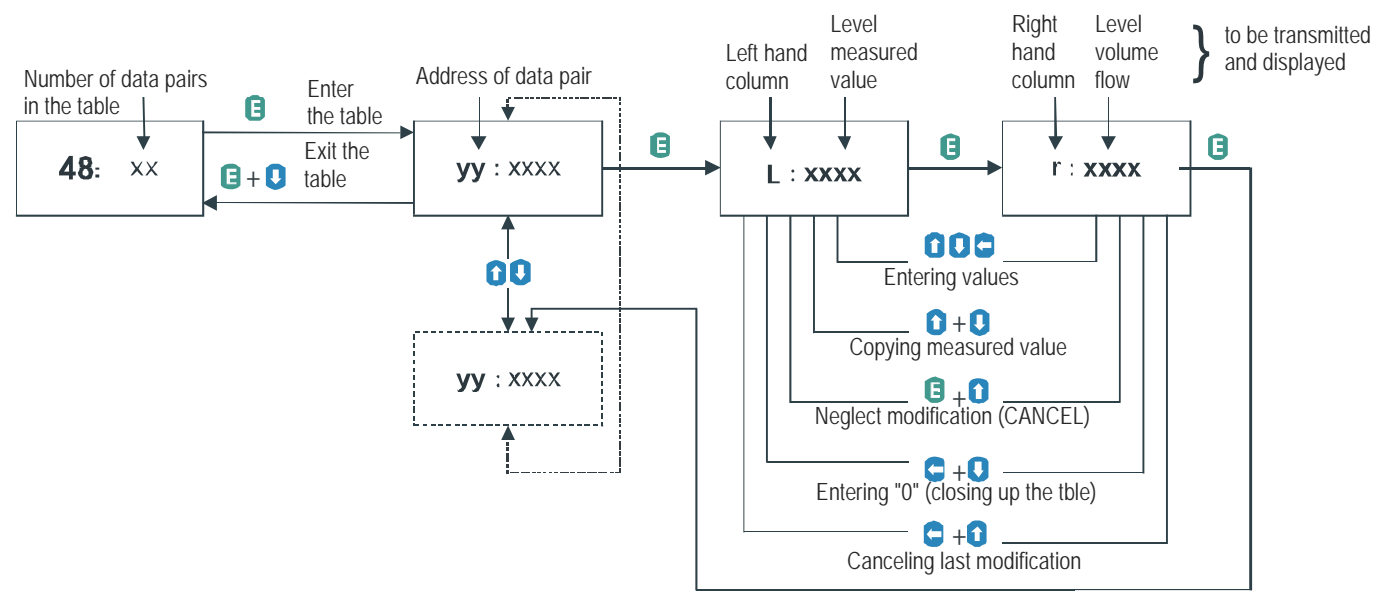

Conditions of correct programming of the data pairs:

| Left column "L" | Right column "r" |
|-----------------|------------------|
| L(1) = 0        | <b>r</b> (1)     |
| L(i)            | r(i)             |
| :               | :                |
| L(j)            | r(j)             |

The table must always start with: L(1)= 0 and r(1)= value (assigned to 0 level)

The table must be ended either with the 32<sup>nd</sup> data pair i.e. j=32 or if the linearisation table contains less than 32 data-pairs j<32, the table must be closed by a level value "0" e.g. L(j<32)= 0.

The 2260 Ultrasonic Level Transmitters will ignore data after recognising level value "0" with serial number other than "1".

If the above conditions are not met, error codes will be displayed (see chapter: Error Codes).

#### 7.9 Informational parameters (read out parameters)

#### P60: Overall operating hours of the unit (h)

Indication varies according to the elapsed time:

| Operating hours | Indication form          |
|-----------------|--------------------------|
| 0 to 999.9h     | xxx,x                    |
| 1000 to 9999h   | XXXX                     |
| Over 9999h      | X,xx: e meaning x,xx 10e |

#### P61: Time elapsed after last switch-on (h)

Anzeige jeweils genauso, wie in P60.

#### P64: Actual temperature of the transducer (°C/°F)

#### P65: Maximum temperature of the transducer (°C/°F)

#### P66: Minimum temperature of the transducer (°C/°F)

In case of a breaking in the temperature measuring Pt10 element "PtErr" will be displayed (see Chapter "Error codes"). The transmitter will perform temperature correction corresponding to 20°C.

#### P70: Number of Echoes / Echo Map

2260 Ultrasonic Level Transmitters is monitoring the echo conditions.Entering this parameter will save the actual echo map. Number, distance and amplitude of these echoes can be readout one by one.

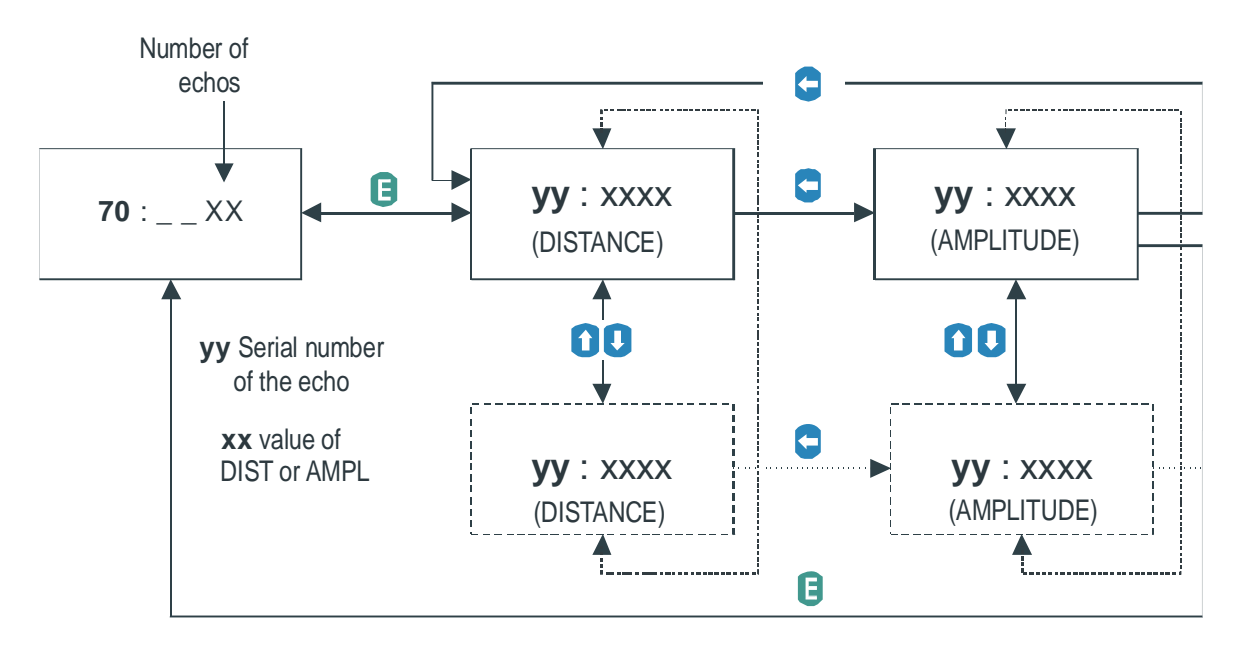

#### P71: Distance of the of Measuring Window

#### P72: Amplitude of the Echo in the Measuring

#### P73: Echo Position (time) :(ms)

| P74: | Signal | To N | oise | Ratio |
|------|--------|------|------|-------|
|      |        |      |      |       |

| Ratio             | Measurement conditions |
|-------------------|------------------------|
| Over 70           | Excellent              |
| Between 70 and 30 | Good                   |
| Under 30          | Unreliable             |

#### P75: Blocking Distance

The actual close-end blocking distance will be displayed (provided automatic blocking was selected in **P05**.

### 7.10 Additional parameters of the flow metering

#### P76: Head of flow (LEV)

The Headwater value can be checked here. This is the "h" value in the formula for flow calculation.

#### P77: TOT1 volume flow totaliser (resetable)

#### P78: TOT2 volume flow totaliser (non-resetable)

Resetting TOT1 totaliser:

- ► Go to the parameter **P77**.
- ▶ Press NEXT ④ + DOWN ④ simultaneously.
- ▶ Display will indicate: "t1 Clr".
- ► Press ENTER ( to delete.

### 7.11 Test parameters

#### P80: Current output test (mA)

Going to this parameter, the actual current output (corresponding to the measured process value) will be displayed. By pressing ENTER (2) the (now blinking) current value can be set for any value between 3,9 and 20.5 mA. The current output has to show the same value which can be checked by an ampere meter, according to the description under 4.4. Press ENTER (2) to quit test mode and return the parameter address.

#### P97: b:a.aa Software code

**a.aa:** Number of the software version

**b:** Code of the special version

### 7.12 Simulation

This function enables the user to test the settings of the outputs. The 2260 Ultrasonic Level Transmitters can simulate the static or continuous change of level according to the simulation cycle time, high level and low level set in P85, P86 and P87. (The simulation levels must be within the programmed measuring range set in P04 and P05.)

After selecting simulation type in **P85** and setting simulation values Measurement Mode has to be reentered. While the 2260 Ultrasonic Level Transmitters is in simulation mode the DIST, LEV or VOL symbol will be blinking. To quit Simulation Mode **P84= 0** should be set.

| Х | Simulation typ                                     | Füllstand [m] |
|---|----------------------------------------------------|---------------|
| 0 | No simulation                                      | - /\<br>      |
|   | The level changes continuously up and down         |               |
| 1 | between the level values set in P86 and P87 with a |               |
|   | cycle time set in <b>P85</b>                       |               |

P85: Cycle time for simulation (sec)

P86: Simulated low level value (m)

#### P87: Simulated high level value (m)

#### 7.13 Access Lock

| P99: | dcba | Access Lock by | y Secret Code |
|------|------|----------------|---------------|
|      |      |                |               |

The purpose of this feature is to provide protection against accidental (or intentional) re-programming of parameters.

The Secret Code can be any value other than **0000**. Setting a Secret Code will automatically be activated when the 2260 Ultrasonic Level Transmitters is returned to the Measurement Mode. If the Secret Code is activated, the parameters can only be viewed, this is indicated by the a flashing colon ":" between the parameter address and the parameter value.

In order to program the device locked by a secret code, first enter the Secret Code in **P99**. The Secret Code is re-activated each time the 2260 Ultrasonic Level Transmitters is returned to Measurement Mode. To delete the Secret Code, enter the Secret Code in **P99**. After confirming it with **[E]** re-enter the parameter **P99** and enter **0000**.

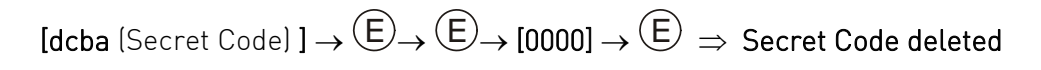

# 8. Error Codes

| Error<br>Code | Error description                                                                                | Causes and solutions                                                                                           |
|---------------|--------------------------------------------------------------------------------------------------|----------------------------------------------------------------------------------------------------|
| 1             | Memory error                                                                                     | Contact representative of GF Piping Systems                                                                    |
| kein<br>Echo  | Echo loss                                                                                        | No echo received (no reflection), see chapter<br>"Indication of mistakes (by LEDs) made during<br>programming" |
| 3             | Hardware error                                                                                   | Contact representative of GF Piping Systems                                                                    |
| 4             | Display overflow                                                                                 | Check settings                                                                                                 |
| 5             | Sensor error or improper<br>installation/mounting, level in the<br>dead band                     | Verify sensor for correct operation and check for correct mounting according to the User's Manual              |
| 6             | The measurement is at the reliability threshold                                                  | Better location should be tried.                                                                               |
| 7             | No signal received within the<br>measuring range specified in P04 and<br>P05                     | Review programming, also look for installation<br>mistake                                                      |
| 12            | Linearisation table error: both L(1)<br>and L(2) are zero<br>(no valid data-pairs)               | See the Section "Linearisation"                                                                                |
| 13            | Linearisation table error: there are<br>two same L(i) data in the table                          | See the Section "Linearisation"                                                                                |
| 14            | Linearisation table error: the r(i)<br>values are not monotone increasing                        | See the Section "Linearisation"                                                                                |
| 15            | Linearisation table error: measured<br>Level is higher than the last Volume<br>or Flow data-pair | See the Section "Linearisation"                                                                                |
| 16            | The check sum of the program in the EEPROM is wrong                                              | Contact representative of GF Piping Systems                                                                    |
| 17            | Parameter consistency failure                                                                    | Check programming                                                                                              |
| 18            | Hardware failure                                                                                 | Contact representative of GF Piping Systems                                                                    |

# 9. Parameter table

| Par. | Page | Description                          | Value | Par. | Page | Description                                      | Valu | е         |     |
|------|------|--------------------------------------|-------|------|------|--------------------------------------------------|------|-----------|-----|
|      |      |                                      | dcba  |      |      |                                                  | d    | С         | b a |
| P00  | 22   | Application/Engineering<br>Units     |       | P28  | 30   | Echo loss indication                             |      |           |     |
| P01  | 22   | Measurement Mode                     |       | P29  | 31   | Blocking out of disturbing object                |      |           |     |
| P02  | 22   | Calculation units                    |       | P30  |      | N.A.                                             |      |           |     |
| P03  | 23   | Rounding                             |       | P31  | 31   | Sound velocity in different                      |      |           |     |
|      |      | -                                    |       |      |      | gases                                            |      |           |     |
| P04  | 24   | Maximum Measuring<br>Distance        |       | P32  | 31   | Specific gravity                                 |      |           |     |
| P05  | 25   | Minimum Measuring<br>Distance        |       | P33  |      | N.A.                                             |      |           |     |
| P06  | 25   | Far End Blocking                     |       | P34  |      | N.A.                                             |      |           |     |
| P07  |      | N.A.                                 |       | P35  |      | N.A.                                             |      |           |     |
| P08  |      | N.A.                                 |       | P36  |      | N.A.                                             |      |           |     |
| P09  |      | N.A.                                 |       | P37  |      | N.A.                                             |      |           |     |
| P10  | 26   | Value assigned to "4 mA"             |       | P38  |      | N.A.                                             |      | $\square$ |     |
| P11  | 26   | Value assigned to "20<br>mA"         |       | P39  |      | N.A.                                             |      |           |     |
| P12  | 26   | "Error" indication by the            |       | P40  | 32   | Selection of tank shape/ ope                     | en   |           |     |
|      |      | current output                       |       |      |      | channel                                          |      |           |     |
| P13  | 27   | Relay function                       |       | P41  | 31   | Dimensions of tank / Open<br>Channel             |      |           |     |
| P14  | 27   | Relay parameter –<br>Operating value |       | P42  | 31   | Dimensions of tank / Open<br>Channel             |      |           |     |
| P15  | 27   | Relay parameter –<br>Releasing value |       | P43  | 31   | Dimensions of tank / Open<br>Channel             |      |           |     |
| P16  | 27   | Relay parameter – Pulse<br>rate      |       | P44  | 31   | Dimensions of tank / Open<br>Channel             |      |           |     |
| P17  | -    | N.A.                                 |       | P45  | 31   | Dimensions of tank / Open<br>Channel             |      |           |     |
| P18  | -    | N.A.                                 |       | P46  | 35   | Dist. Btw. Transducer face<br>and level of $Q=0$ |      |           |     |
| P19  | 28   | Digital Output.                      |       | P47  | 35   | Linearisation                                    |      |           |     |
| P20  | 28   | Damping                              |       | P48  | 36   | Linearisation table                              |      | Π         |     |
| P21  |      | N.A.                                 |       | P49  |      | N.A.                                             |      |           |     |
| P22  | 28   | Dome top tank                        |       | P50  |      | N.A.                                             |      |           |     |
|      |      | compensation                         |       |      |      |                                                  |      |           |     |
| P23  |      | N.A.                                 |       | P51  |      | N.A.                                             |      |           |     |
| P24  | 28   | Target tracking speed                |       | P52  |      | N.A.                                             |      |           |     |
| P25  | 29   | Selection of Echo in the             |       | P53  |      | N.A.                                             |      | $\square$ |     |
|      |      | measuring window                     |       |      |      |                                                  |      |           |     |
| P26  | 29   | Level elevation rate                 |       | P54  |      | N.A.                                             |      |           |     |
| P27  | 29   | Level descent rate                   |       | P55  |      | N.A.                                             |      |           |     |

| Par. | Page | Description             | Value | Par. | Page | Description                | Value |
|------|------|-------------------------|-------|------|------|----------------------------|-------|
|      |      |                         | dcba  |      |      |                            | dcba  |
| P56  |      | N.A.                    |       | P78  | 38   | TOT2 volume flow totaliser |       |
| P57  |      | N.A.                    |       | P79  |      | N.A.                       |       |
| P58  |      | N.A.                    |       | P80  | 38   | Current generator test     |       |
| P59  |      | N.A.                    |       | P81  | 38   | Relay test                 |       |
| P60  | 37   | Overall operating hours |       | P82  |      | N.A.                       |       |
|      |      | of the unit             |       |      |      |                            |       |
| P61  | 37   | Time elapsed after last |       | P83  |      | N.A.                       |       |
|      |      | switch-on               |       |      |      |                            |       |
| P62  | 37   | Operating hours of the  |       | P84  | 39   | Simulation mode            |       |
|      |      | relay                   |       |      |      |                            |       |
| P63  | -    | Number of switching     |       | P85  | 39   | Simulation cycle time      |       |
|      |      | cycles of the relay     |       |      |      |                            |       |
| P64  | 37   | Actual temperature of   |       | P86  | 39   | Simulation low level       |       |
|      |      | the transducer          |       |      |      |                            |       |
| P65  | 33   | Maximum temperature     |       | P87  | 39   | Simulation high level      |       |
|      |      | of the transducer       |       |      |      |                            |       |
| P66  | 37   | Minimum temperature of  |       | P88  |      | N.A.                       |       |
|      |      | the transducer          |       |      |      |                            |       |
| P67  |      | N.A.                    |       | P89  |      | N.A.                       |       |
| P68  |      | N.A.                    |       | P90  |      | N.A.                       |       |
| P69  |      | N.A.                    |       | P91  |      | N.A.                       |       |
| P70  | 37   | Echo Map                |       | P92  |      | N.A.                       |       |
| P71  | 37   | Distance of the         |       | P93  |      | N.A.                       |       |
|      |      | measuring window        |       |      |      |                            |       |
| P72  | 37   | Amplitude of the in the |       | P94  |      | N.A.                       |       |
|      |      | measuring window        |       |      |      |                            |       |
| P73  | 37   | Distance of the in the  |       | P95  |      | N.A.                       |       |
|      |      | measuring window        |       |      |      |                            |       |
| P74  | 38   | Signal / noise ratio    |       | P96  |      | N.A.                       |       |
| P75  | 38   | Blocking Distance       |       | P97  | 38   | Software code              |       |
| P76  | 38   | Waterhead of the flow   |       | P98  |      | N.A.                       |       |
| P77  | 38   | TOT1 volume flow        |       | P99  | 39   | Access lock                |       |
|      |      | totaliser               |       |      |      |                            |       |

# 10. Sound velocities in different gases

The following table contains the sound velocity of various gases measured at 20°C.

| Gases                |                                  | Sound Velocity<br>(m/s) | Gases                |                    | Sound Velocity<br>(m/s) |
|----------------------|----------------------------------|-------------------------|----------------------|--------------------|-------------------------|
| Acetaldehyde         | C <sub>2</sub> H <sub>4</sub> O  | 252.8                   | Ethylene             | $C_2H_4$           | 329.4                   |
| Acetylene            | $C_2H_2$                         | 340.8                   | Helium               | He                 | 994.5                   |
| Ammonia              | $NH_3$                           | 429.9                   | Hydrogen sulphide    | $H_2S$             | 321.1                   |
| Argon                | Ar                               | 319.1                   | Methane              | $CH_4$             | 445.5                   |
| Benzene              | C <sub>6</sub> H <sub>6</sub>    | 183.4                   | Methanol             | CH <sub>3</sub> OH | 347                     |
| Carbon dioxide       | CO <sub>2</sub>                  | 268.3                   | Neon                 | Ne                 | 449.6                   |
| Carbon monoxide      | СО                               | 349.2                   | Nitrogen             | N <sub>2</sub>     | 349.1                   |
| Carbon tetrachloride | CCl <sub>4</sub>                 | 150.2                   | Nitrogen monoxide    | NO                 | 346                     |
| Chlorine             | Cl <sub>2</sub>                  | 212.7                   | Oxygen               | 02                 | 328.6                   |
| Dimethyl ether       | CH <sub>3</sub> OCH <sub>3</sub> | 213.4                   | Propane N.A.         | $C_3H_8$           | 246.5                   |
| Ethane               | $C_2H_6$                         | 327.4                   | Sulphur hexafluoride | $SF_6$             | 137.8                   |
| Ethanol              | C <sub>2</sub> H <sub>3</sub> OH | 267.3                   |                      |                    |                         |

# 11. Article overview

| Code                       | Туре           | Article description                                                 |  |  |
|----------------------------|----------------|---------------------------------------------------------------------|--|--|
| 159 300 090                | 2260-P-0DB-4   | Range 4 m, PP body, 420 mA 2-wire , BSP thread                      |  |  |
| 159 300 091                | 2260-P-2DB-4   | Range 4 m, PP body, 420 mA 2-wire / relay / HART, BSP thread        |  |  |
| 159 300 092                | 2260-P-0DB-6   | Range 6 m, PP body, 420 mA 2-wire, BSP thread                       |  |  |
| 159 300 093                | 2260-P-2DB-6   | Range 6 m, PP body, 420 mA 2-wire / relay / HART, BSP thread        |  |  |
| 159 300 094                | 2260-P-0DF-15  | Range 15 m, PP body, 420 mA 2-wire, DIN Flange DN125                |  |  |
| 159 300 095                | 2260-P-2DF-15  | Range 15 m, PP body, 420 mA 2-wire / relay / HART, DIN Flange DN125 |  |  |
|                            |                |                                                                     |  |  |
| 159 300 101                | 2260-V-0DB-4   | Range 4 m, PVDF body, 420 mA 2-wire, BSP thread                     |  |  |
| 159 300 102                | 2260-V-2DB-4   | Range 4 m, PVDF body, 420 mA 2-wire / relay / HART, BSP thread      |  |  |
| 159 300 103                | 2260-V-0DB-6   | Range 6 m, PVDF body, 420 mA 2-wire, BSP thread                     |  |  |
| 159 300 104                | 2260-V-2DB-6   | Range 6 m, PVDF body, 420 mA 2-wire / relay / HART, BSP thread      |  |  |
| 159 300 105                | 2260-V-0DF-15  | Range 15 m, PVDF body, 420 mA 2-wire, DIN Flange DN125              |  |  |
| 159 300 106                | 2260-V-2DF-15  | Range 15 m, PVDF body, 420 mA 2-wire / relay / HART, DIN Flange     |  |  |
|                            |                | DN125                                                               |  |  |
|                            |                |                                                                     |  |  |
| 159 300 112                | 2260-V-1DBX-4  | Range 4 m, PVDF body, 420 mA 2-wire / HART, ATEX, BSP thread        |  |  |
| 159 300 113                | 2260-V-1DBX-6  | Range 6 m, PVDF body, 420 mA 2-wire / HART, ATEX, BSP thread        |  |  |
| 159 300 114                | 2260-V-1DFX-15 | Range 15 m, PVDF body, 420 mA 2-wire / HART, ATEX, DIN Flange       |  |  |
|                            |                | DN125                                                               |  |  |
|                            |                |                                                                     |  |  |
| 159 300 120                | 2260-P-0DN-4   | Range 4 m, PP body, 420 mA 2-wire, NPT thread                       |  |  |
| 159 300 121                | 2260-P-2DN-4   | Range 4 m, PP body, 420 mA 2-wire / relay / HART, NPT thread        |  |  |
| 159 300 122                | 2260-P-0DN-6   | Range 6 m, PP body, 420 mA 2-wire, NPT thread                       |  |  |
| 159 300 1 <mark>2</mark> 3 | 2260-P-2DN-6   | Range 6 m, PP body, 420 mA 2-wire / relay / HART, NPT thread        |  |  |
| 159 300 1 <mark>2</mark> 4 | 2260-P-0DA-15  | Range 15 m, PP body, 420 mA 2-wire, ANSI Flange 5 inch              |  |  |
| 159 300 1 <mark>25</mark>  | 2260-P-2DA-15  | Range 15 m, PP body, 420 mA 2-wire / relay / HART, ANSI Flange      |  |  |
|                            |                | 5 inch                                                              |  |  |

| Туре           | Article description                                                                                                    |
|----------------|----------------------------------------------------------------------------------------------------|
| 2260-V-0DN-4   | Range 4 m, PVDF body, 420 mA 2-wire, NPT thread                                                                                                    |
| 2260-V-2DN-4   | Range 4 m, PVDF body, 420 mA 2-wire / relay / HART, NPT thread                                                                                                    |
| 2260-V-0DN-6   | Range 6 m, PVDF body, 420 mA 2-wire, NPT thread                                                                                                    |
| 2260-V-2DN-6   | Range 6 m, PVDF body, 420 mA 2-wire / relay / HART, NPT thread                                                                                                    |
| 2260-V-0DA-15  | Range 15 m, PVDF body, 420 mA 2-wire, ANSI Flange 5 inch                                                                                                    |
| 2260-V-2DA-15  | Range 15 m, PVDF body, 420 mA 2-wire / relay / HART, ANSI Flange<br>5 inch                                                                                                    |
|                |                                                                                                    |
| 2260-V-1DNX-4  | Range 4 m, PVDF body, 420 mA 2-wire / HART, ATEX, NPT thread                                                                                                    |
| 2260-V-1DNX-6  | Range 6 m, PVDF body, 420 mA 2-wire / HART, ATEX, NPT_thread                                                                                                    |
| 2260-V-1DAX-15 | Range 15 m, PVDF body, 420 mA 2-wire / HART, ATEX, ANSI Flange<br>5 inch                                                                                                    |
|                | Type         2260-V-0DN-4         2260-V-2DN-4         2260-V-0DN-6         2260-V-2DN-6         2260-V-2DA-15         2260-V-2DA-15         2260-V-1DNX-4         2260-V-1DNX-6         2260-V-1DAX-15 |

# 12. Disposal

- ▶ Before disposing of the different material, separate it by recyclables, normal waste and special waste.
- Comply with local legal regulations and provisions when recycling or disposing of the product, the individual components and the packaging.
- Comply with National regulations, standards and directives..

| WARNING                                                                                                    |
|----------------------------------------------------------------------------------------------------|
| Parts of the product may be contaminated with medium which is detrimental to health and the environment and therefore cleaning is not sufficient! |
| Risk of personal and health injury caused by this medium.                                                                                         |
| Prior to the disposal of the product:                                                                                                    |
| Collect any medium which has escaped and dispose of it in accordance with the local regulations.                                                  |
| Neutralize residues of media in the product.                                                                                                    |
| Separate materials (plastics, metals etc.) and dispose of them in accordance with the local regulations.                                          |

If you have questions regarding the disposal of your product, please contact your national GF Piping Systems representative.

# Worldwide at home

Our sales companies and representatives ensure local customer support in over 100 countries

#### www.gfps.com

Argentina/Southern South America Georg Fischer Central Plastics Sudamérica S.R.L. Buenos Aires, Argentina Phone +54 11 4512 02 90 gfcentral.ps.ar@georgfischer.com www.gfps.com/ar

#### Australia

George Fischer Pty Ltd Riverwood NSW 2210 Australia Phone +61 (0) 2 9502 8000 australia.ps@georgfischer.com www.gfps.com/au

#### Austria

Georg Fischer Rohrleitungssysteme GmbH 3130 Herzogenburg Phone +43 (0) 2782 856 43-0 austria.ps@georgfischer.com www.gfps.com/at

#### Belgium/Luxembourg

Georg Fischer NV/SA 1070 Bruxelles/Brüssel Phone +32 (0) 2 556 40 20 be.ps@georgfischer.com www.gfps.com/be

#### Brazil

Georg Fischer Sist. de Tub. Ltda. 04795-100 São Paulo Phone +55 (0) 11 5525 1311 br.ps@georgfischer.com www.gfps.com/br

#### Canada

Georg Fischer Piping Systems Ltd Mississauga, ON L5T 2B2 Phone +1 (905) 670 8005 Fax +1 (905) 670 8513 ca.ps@georgfischer.com www.gfps.com/ca

#### China

Georg Fischer Piping Systems Ltd Shanghai 201319 Phone +86 21 3899 3899 china.ps@georgfischer.com www.gfps.com/cn

#### Denmark/Iceland

Georg Fischer A/S 2630 Taastrup Phone +45 (0) 70 22 19 75 info.dk.ps@georgfischer.com www.gfps.com/dk

#### Finland

Georg Fischer AB 01510 VANTAA Phone +358 (0) 9 586 58 25 Fax +358 (0) 9 586 58 29 info.fi.ps@georgfischer.com www.gfps.com/fi France Georg Fischer SAS 95932 Roissy Charles de Gaulle Cedex Phone +33 (0) 1 41 84 68 84 fr.ps@georgfischer.com www.gfps.com/fr

# **Germany** Georg Fischer GmbH 73095 Albershausen Phone +49 (0) 7161 302-0 info.de.ps@georgfischer.com www.gfps.com/de

India Georg Fischer Piping Systems Ltd 400 076 Mumbai Phone +91 224007 2001 branchoffice@georgfischer.com www.gfps.com/in

#### Italy Georg Fischer S.p.A. 20063 Cernusco S/N (MI) Phone +39 02 921 861 it.ps@georgfischer.com www.gfps.com/it

Japan Georg Fischer Ltd 556-0011 Osaka, Phone +81 (0) 6 6635 2691 jp.ps@georgfischer.com

#### www.gfps.com/jp

Korea Georg Fischer Piping Systems 271-3 Seohyeon-dong Bundang-gu Seongnam-si, Gyeonggi-do Seoul 463-824 Phone +82 31 8017 1450 Fax +82 31 8017 1454 kor.ps@georgfischer.com www.gfps.com/kr

#### Malaysia

George Fischer (M) Sdn. Bhd. 40460 Shah Alam, Selangor Darul Ehsan Phone +60 (0) 3 5122 5585 my.ps@georgfischer.com www.gfps.com/my

#### Mexico / Northern Latin America Georg Fischer S.A. de C.V. Apodaca, Nuevo Leon

CP66636 Mexico Phone +52 (81) 1340 8586 Fax +52 (81) 1522 8906 mx.ps@georgfischer.com www.gfps.com/mx

#### Middle East

Georg Fischer Piping Systems (Switzerland) Ltd Dubai, United Arab Emirates Phone +971 4 289 49 60 gcc.ps@georgfischer.com www.qfps.com/int

Netherlands Netnerlands Georg Fischer N.V. 8161 PA Epe Phone +31 (0) 578 678 222 nl.ps@georgfischer.com www.gfps.com/nl

New Zealand Georg Fischer Ltd 13 Jupiter Grove, Upper Hutt 5018 PO Box 40399, Upper Hutt 5140 Phone +64 (0) 4 527 9813 nz.ps@georgfischer.com www.gfps.com/nz

**Norway** Georg Fischer AS 1351 Rud Phone +47 67 18 29 00 no.ps@georgfischer.com www.gfps.com/no

### Poland Georg Fischer Sp. z o.o. 05-090 Sekocin Nowy Phone +48 (0) 22 31 31 0 50 poland.ps@georgfischer.com

www.gfps.com/pl

Romania Georg Fischer Piping Systems (Switzerland) Ltd 020257 Bucharest - Sector 2 Phone +40 (0) 21 230 53 80 ro.ps@georgfischer.com www.gfps.com/int

#### Russia

Georg Fischer Piping Systems (Switzerland) Ltd Moscow 125047 Phone +7 495 258 60 80 ru.ps@georgfischer.com www.gfps.com/ru

#### Singapore

Singapore George Fischer Pte Ltd 11 Tampines Street 92, #04-01/07 528 872 Singapore Phone +65 6747 0611 sgp.ps@georgfischer.com www.gfps.com/sg

# Spain/Portugal Georg Fischer S.A. 28046 Madrid

Phone +34 (0) 91 781 98 90 es.ps@georgfischer.com www.gfps.com/es

#### Sweden

Georg Fischer AB 117 43 Stockholm Phone +46 (0) 8 506 775 00 info.se.ps@georgfischer.com www.gfps.com/se

#### Switzerland Georg Fischer

Rohrleitungssysteme (Schweiz) AG 8201 Schaffhausen Phone +41 (0) 52 631 30 26 ch.ps@georgfischer.com www.gfps.com/ch

#### Taiwan

Georg Fischer Co., Ltd San Chung Dist., New Taipei City Phone +886 2 8512 2822 Fax +886 2 8512 2823 www.gfps.com/tw

#### United Kingdom / Ireland

George Fischer Sales Limited Coventry, CV2 2ST Phone +44 (0) 2476 535 535 uk.ps@georgfischer.com www.gfps.com/uk

#### USA/Caribbean

Georg Fischer LLC Tustin, CA 92780-7258 Phone +1 (714) 731 88 00 Toll Free 800 854 40 90 us.ps@georgfischer.com www.gfpiping.com

#### Vietnam

**Vietnam** George Fischer Pte Ltd 136E Tran Vu, Ba Dinh District, Hanoi Phone +84 4 3715 3290 Fax +84 4 3715 3285

#### International

Georg Fischer Piping Systems (Switzerland) Ltd 8201 Schaffhausen/Switzerland Phone +41 (0) 52 631 30 03 Fax +41 (0) 52 631 28 93 info.export@georgfischer.com www.gfps.com/int

The technical data are not binding. They neither constitute expressly warranted characteristics nor guaranteed properties nor a guaranteed durability. They are subject to modification. Our General Terms of Sale apply.

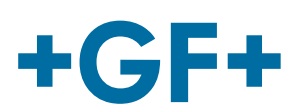

700.277.992 GFD0\_6318\_4b (06.13) © Georg Fischer Piping Systems Ltd CH-8201 Schaffhausen/Switzerland, 2013 Printed in Switzerland